# 厚木市斎場施設予約システム エンドユーザマニュアル 【利用者編】

第1.1版

| ~ | 目次 | ~ |
|---|----|---|
|   |    |   |

| 1 | . 厚木市斎場施設予約システムの概要                      | 1    |
|---|-----------------------------------------|------|
|   | <ol> <li>1.1 厚木市斎場施設予約システムとは</li> </ol> | 1    |
|   | 1.2 システムの利用時における注意事項                    | 2    |
| 2 | . 空き状況を確認する                             | 3    |
| 3 | . 予約する                                  | 6    |
|   | 3.1 空き状況を確認する                           | 7    |
|   | 3.2 ログインする                              | 8    |
|   | 3.3 市内·市外を確認する                          | 8    |
|   | 3.4 予約情報を入力する                           | 9    |
|   | 3.5 入力内容を確認する                           | 12   |
|   | 3.6 予約完了                                | 13   |
| 4 | . 予約を確認する                               | . 15 |
|   | 4.1 ログインする                              | 15   |
|   | 4.2 予約一覧画面を表示する                         | 17   |
|   | 4.3 予約を確認する(一覧表示)                       | 18   |
|   | 4.4 予約を確認する(詳細表示)                       | 19   |
| 5 | . 予約を変更する                               | . 20 |
|   | 5.1 予約を選択する(一覧表示)                       | 21   |
|   | 5.2 予約変更情報を入力する                         | 2 2  |
|   | 5.3 予約の変更内容を確認する                        | 23   |
|   | 5.4 予約変更完了                              | 24   |
| 6 | . 予約を取り消す                               | . 25 |
|   | 6.1 予約を選択する(一覧表示)                       | 26   |
|   | 6.2 予約の取消内容を確認する                        | 27   |
|   | 6.3 予約取消完了                              | 28   |
| 7 | . 業者情報を変更する                             | . 29 |
|   | 7.1 ログインする                              | 30   |
|   | 7.2 業者変更画面を表示する                         | 31   |
|   | 7.3 業者変更情報を入力する                         | 3 2  |
|   | 7.4 予約変更情報を確認する                         | 33   |
|   | 7.5 業者情報変更完了                            | 33   |
| 8 | . パスワードを照会する                            | . 34 |
|   | 8.1 ログイン画面を表示する                         | 35   |
|   | 8.2 パスワード通知画面を表示する                      | 36   |
|   | 8.3 ID·メールアドレスを入力する                     | 36   |
|   | 8.4 パスワード通知メール送信完了                      | 3 6  |

#### 1. 厚木市斎場施設予約システムの概要

#### 1.1 厚木市斎場施設予約システムとは

厚木市斎場施設予約システムとは、パソコン・携帯電話から、斎場施設の空き状況確認・予約を 24 時間行えるシステムです。

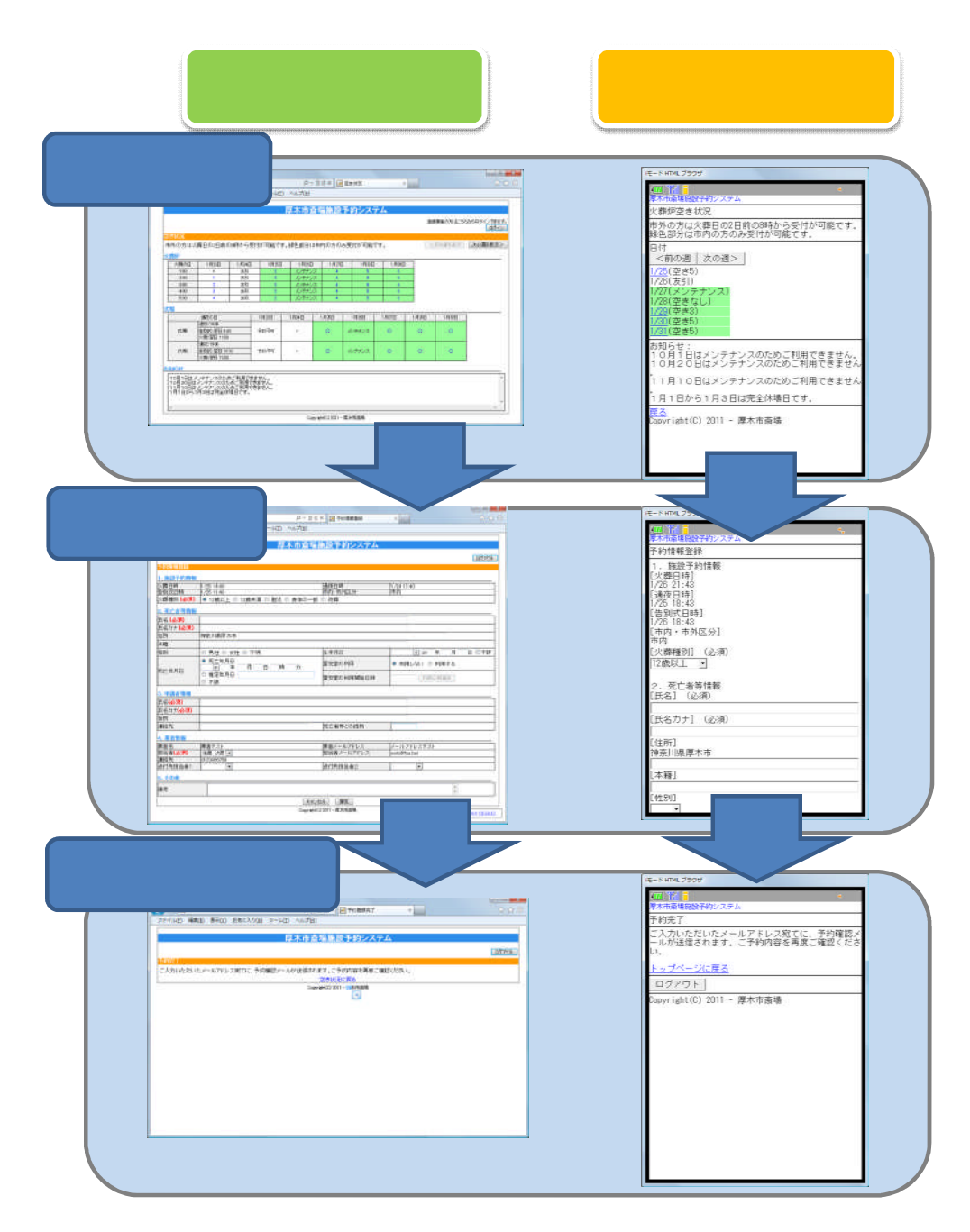

#### 1.2 システムの利用時における注意事項

<u>ブラウザの戻るボタンは使用しないでください</u> 選択・入力した内容が正しく反映されない場合があります。

<u>システム利用後は必ずログアウトしてください</u> 不正利用防止のため、利用後は必ずログアウトの操作を行ってください。

<u>複数ブラウザ(ウインドウ、タブ)の使用はしないでください</u> 複数ブラウザ(ウィンドウおよびタブ)を開いての操作は行わないでください。 選択・入力した内容が正しく反映されない場合があります。

<u>予約は30分以内に行ってください</u> 30分経過した場合、予約することができません。

<u>ログイン有効期限は60分</u>

システムの有効期限は60分となっております。 無操作の状態が60分経過した場合、システムで自動的にログアウト致します。

# 2. 空き状況を確認する

施設の空き状況を確認します。

(2週間先の空き状況を閲覧することが可能)

| _                                      |                       |                            |                  |            |               |         |        |        |                      |              |
|----------------------------------------|-----------------------|----------------------------|------------------|------------|---------------|---------|--------|--------|----------------------|--------------|
| <del>)</del> )))[]                     |                       |                            |                  | Ç          | ) - C X 🤞     | 🗿 空き状況  |        | ×      |                      | ⊕ ☆ 🕸        |
| ファイル(E) 編                              | 集(E) 表示(V)            | お気に入                       | り(A) ツール         | (T) ヘルプ(H  | )             |         |        |        |                      |              |
|                                        |                       |                            |                  | (          | 7             |         |        |        |                      |              |
|                                        |                       |                            |                  | <b>厚太市</b> | 5場施設          | 予約シス    | -L     |        |                      |              |
|                                        |                       |                            |                  |            |               |         |        |        |                      |              |
|                                        |                       |                            |                  |            |               |         |        | 螢      | 緑葉者の方はこち             | らからログインできます。 |
| 空き状況                                   |                       |                            |                  |            |               |         |        |        |                      | 4712         |
| 主にいた                                   | 予約は古めの                | 七の坦今                       | 2日前①200          | から寄けが可能    | さです           |         |        |        | く前の漏を表示              | 次の週を表示>      |
| 緑色部分は市                                 | 内の方のみ受                | 付が可能                       | 2日前038.00<br>です。 | 0~2200.016 | 16 ( 9 0      |         |        |        | K HI VI ALL L SK II' | 1/0/2232/1/2 |
|                                        | 戸)は残予約可               | 能恒数を見                      | します.             |            |               |         |        |        |                      |              |
| *()(式場)は                               | 予約可能であ                | ることを表                      | ます。              | 46         |               |         |        |        | $\sim$               | 火葬炉空き状況      |
| ※×、友51、メ<br> ※式場予約は                    | (ファナンスかえ)<br>:通夜の日を基  | を示されてい<br>準としてい            | いる固所は予<br>ます。    | 約することかい    | ざません。         |         |        |        |                      |              |
| 火葬炉                                    |                       |                            |                  |            |               |         | $\sim$ |        |                      |              |
| 火葬の日                                   | 2月28日                 | 2月29日                      | 3月1日             | 3月2日       | 3月3日          | 3月4日    | 3月5日   |        | 数字:空き                | 炉数を示します      |
| 9.00                                   | 友引                    | ×                          | 2                | 1          | メンテナ          | ンス 1    | 友引     |        |                      |              |
| 10:30                                  | 友引                    | ×                          | 1                | 2          | メンテナ          | ンス 2    | 友引     |        |                      |              |
| 11:00                                  | 友引                    | 1                          | 1                | 1          | メンテナ          |         | 友引     |        |                      | デ担穴を住つ       |
| 11:30                                  | 友51                   |                            | ×                | ×          |               |         | 友51 方引 |        | /                    | 1、场工 2 小儿    |
| 1300                                   | 友引                    | 1                          | 1                | ×          | シテナ           | ンス 1    | 友引     |        |                      |              |
| 13:30                                  | 友引                    | 2                          | 1                | 2          | シテナ           | ンス 2    | 友引     | $\neg$ |                      |              |
| 14:00                                  | 友引                    | ×                          | 1                | ×          | メンテナ          | ンス 1    | 友引     |        | / :                  | 予約可能である      |
| 14:30                                  | 友引                    | 2                          | 2                | 1          | メンテナ          | ンス 2    | 友引     |        | / - ৮                | を示します        |
| 式場                                     |                       |                            |                  |            |               |         |        |        |                      |              |
|                                        | 通阪の日                  |                            | 2月28日            | 2月29日      | 3月1日          | 3月2日 🔺  | 3月3日   | 3月4日   | 3月5日                 |              |
|                                        | 通夜:1800               |                            |                  |            |               |         |        |        |                      |              |
| 式場1                                    | 告別式:翌日10              | 00                         | ×                | ×          | 0             | メンテナンス  | 0      | ×      | 0                    |              |
|                                        | 火葬:翌日 11:30           |                            |                  |            |               |         |        |        |                      |              |
| 式場2                                    | 週夜:1830<br>告別式:翌日 10: | 30                         | ×                | ×          | 0             | メンテナンス  | 0      | ×      | 0                    |              |
|                                        | 火葬:翌日 12:00           |                            |                  |            | Ť             |         | Ť      |        | Ť                    |              |
| to the Call                            |                       |                            |                  |            |               |         |        |        |                      |              |
| の<br>知ら<br>ビー<br>E<br>ー<br>E<br>ー<br>E |                       | - Hard at 1970 - are shown |                  |            |               |         |        |        |                      |              |
| 3月3日はメン                                | テナンスのため               | こ利用できる                     | ません。             |            |               |         |        |        |                      |              |
|                                        |                       |                            |                  |            |               |         |        |        |                      |              |
|                                        |                       |                            |                  |            |               |         |        |        |                      |              |
| •                                      |                       |                            |                  |            |               |         |        |        |                      | *            |
|                                        |                       |                            |                  | A          |               | 原十古文44  |        |        |                      |              |
|                                        |                       |                            |                  | Cop        | yrent(U) 2011 | - 厚木印窟场 |        |        |                      |              |
|                                        |                       |                            |                  |            |               |         |        |        |                      |              |

| 火葬炉空き | 状況の確認 | / 火葬( | の日付を表しま | : ज  | / | 火葬の時間  | を表します |      |
|-------|-------|-------|---------|------|---|--------|-------|------|
| 火葬の日  | 2月28日 | 2月29日 | 3月1日    | 3月2日 | Τ | 3月3日   | 3月4日  | 3月5日 |
| 9.00  | 友引    | ×     | 2       | 1 /  |   | メンテナンス | 1     | 友引   |
| 10:30 | 友引    | ×     | 1       | 2 /  |   | メンテナンス | 2     | 友引   |
| 11:00 | 友引    | 1     | 1       | 1 /  |   | メンテナンス | 1     | 友引   |
| 11:30 | 友引    | 1     | ×       | ×/   | Γ | メンテナンス | 1     | 友引   |
| 1230  | 友引    | ×     | ×       | 2    |   | メンテナンス | 2     | 友引   |
| 1300  | 友引    | 1     | 1       | *    |   | メンテナンス | 1     | 友引   |
| 13:30 | 友引    | 2     | 1       | 2    |   | メンテナンス | 2     | 友引   |
| 1400  | 友引    | ×     | 1       | ×    |   | メンテナンス | 1     | 友引   |
| 14:30 | 友引    | 2     | 2       | 1    |   | メンテナンス | 2     | 友引   |

以下の場合は予約することができません。

× 予約の空きがないことを示します。 友引 友引日であることを示します。 メンテナンス

メンテナンスであることを示します。

| 式場空き | が況の確認                                 | 」行∶式堦 | 易(通夜)のE | 日付を表しま | す                   | 列∶式場の問 | 寺間を表しま | す    |
|------|---------------------------------------|-------|---------|--------|---------------------|--------|--------|------|
|      | 通販の日                                  | 2月28日 | 2月29日   | 3月1日   | 3月2日                | 3月3日   | 3月4日   | 3月5日 |
| 式場1  | 通夜:1800<br>告別式:翌日 1000<br>火葬:翌日 11:30 | ×     | ×       | 0      | xv <del>r+</del> vz | 0      | ×      | 0    |
| 式場2  | 通夜:1830<br>告別武:翌日 1030<br>火葬:翌日 1200  | ×     | ×       | 0      | メン <del>テナ</del> ンス | 0      | ×      | 0    |

以下の場合は予約することができません。

×

友引日等により、予約不可であることを示します。

予約不可

予約の空きがないことを示します。

<sub>メンテナ</sub>ンス

メンテナンスであることを示します。

市内優先枠

緑色で囲まれた部分は市内優先枠を示します。 死亡者等の住所が市外の場合は予約することができません。

|     | 通販の日         | 2月28日 | 2月29日 | 3月1日 | 3月2日   | 3月3日 | 3月4日 | 3月5日 |
|-----|--------------|-------|-------|------|--------|------|------|------|
|     | 通夜:1800      |       |       |      |        |      |      |      |
| 式場1 | 告別式:翌日 10:00 | ×     | ×     | 0    | メンテナンス | 0    | ×    | 0    |
|     | 火葬:翌日 11:30  |       |       |      |        |      |      |      |
|     | 通夜:1830      |       |       |      |        |      |      |      |
| 式場2 | 告別式:翌日 10:30 | ×     | ×     | 0    | メンテナンス | 0    | ×    | 0    |
|     | 火葬:翌日 12:00  |       |       |      |        |      |      |      |

前の週、次の週を表示するには。

以下のボタンをクリックすることにより、表示する週を変更することができます。

<前の週を表示

前の週を表示します。(ボタンがオフ表示の場合は表示できません。)

次の週を表示>

次の週を表示します。(ボタンがオフ表示の場合は表示できません。

## 3. 予約する

斎場施設の予約を行います。

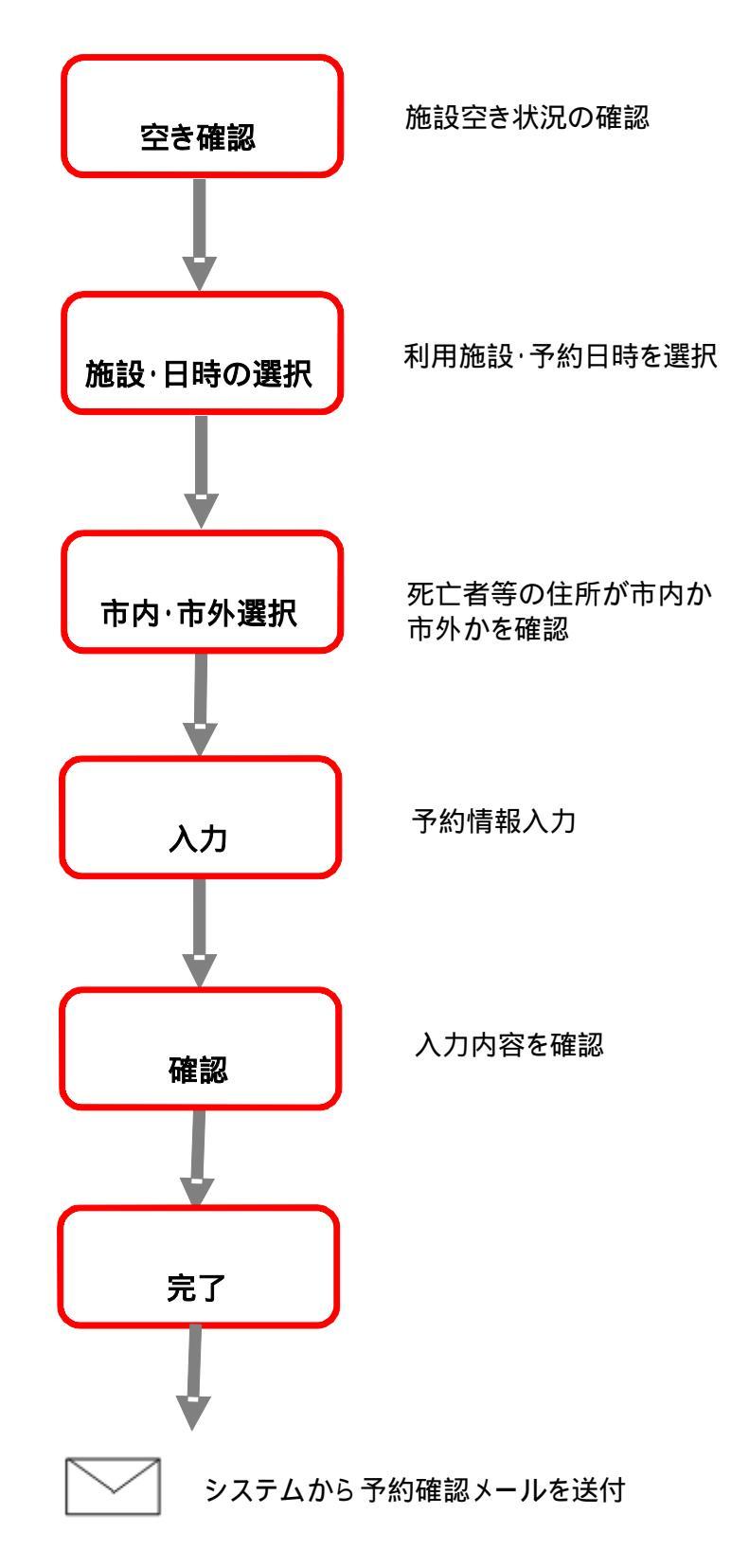

# <予約手順>

# 3.1 空き状況を確認する

予約したい施設を選択します。

| $( \Rightarrow ) \oplus $ |                                                                                                    |                   |                | ۶         | > - ¢ x 🔏         | 🧕 空き状況       |            | ×        |          | ि ☆ 戀         |
|---------------------------|----------------------------------------------------------------------------------------------------|-------------------|----------------|-----------|-------------------|--------------|------------|----------|----------|---------------|
| ファイル(F) #                 | 编集(E) 表示(V)                                                                                                    | お気に入              | り(A) ツール       | (T) ヘルプ(H | )                 |              |            |          |          |               |
|                           |                                                                                                    |                   | ·(_/ · · ··    |           | -/                |              |            |          |          |               |
|                           |                                                                                                    |                   |                | 回ナま?      | 医胆体肌              | <b>ふわい</b> つ | =1         |          |          |               |
|                           |                                                                                                    |                   |                | 序不叩       | 科物肥改              |              | <i>Γ</i> Δ |          |          |               |
|                           |                                                                                                    |                   |                |           |                   |              |            | <u> </u> | 緑業者の方はこち | 5らからログインできます。 |
|                           |                                                                                                    |                   |                |           |                   |              |            |          |          | ロクイン          |
| 空き状況                      |                                                                                                    |                   |                |           |                   |              |            |          |          |               |
| 市内優先枠の                    | D予約は市外の<br>もののちのみ受                                                                                                    | 方の場合、             | 2日前の8:00<br>です | から受付が可能   | 能です。              |              |            | <        | (前の週を表示  | 次の週を表示>       |
|                           |                                                                                                    | 1.1.0 -1.16       |                |           |                   |              |            |          | _        |               |
| ※数字(火葬<br> ※○(式場)         | 別P)は残予約可<br>ま予約可能であ                                                                                                    | 能炉数を表<br>ることを表    | とます。<br>ノます、   |           |                   |              |            |          |          | 火葬炉空き状況       |
| ※×、友引、                    | メンテナンスがま                                                                                                    | 気まされてい            | る箇所は予          | 約することがで   | できません。            |              |            |          | - L      |               |
| ※式場予約                     | ■ しました しょうしん しゃうしょう しゅうしょう しゅう しゅうしょう しゅうしょう しゅうしょう しゅうしょう しゅうしょう しゅうしょう しゅうしょう しゅうしょう しゅうしょう しゅう しゅうしょう しゅうしょう しゅう しゅう しゅう しゅう しゅう しゅう しゅう しゅう しゅう しゅ | 準としてい             | tg.            |           |                   | _            |            | -        |          |               |
| 八等华秋户                     | 0.800                                                                                                    | 0.800.7           | 0.010          | 0.000     | 0.000             | 0.7.17       | 0.000      |          |          |               |
| (人業の日)                    | 2月28日                                                                                                    | 2月29日             | 3月1日           | 3月2日      | 3月3E<br>          | 3 3/34E      | 3月5日       |          | 数字:空き    | を炉数を示します      |
| 10.30                     | 友引                                                                                                    | ×                 | 1              | 2         | シテナ               |              | (25)       | A '      |          |               |
| 11:00                     | 友引                                                                                                    | 1                 | 1              | 1         | シテナ               | ンス 1         | 励          |          |          |               |
| 11:30                     | 友引                                                                                                    | 1                 | ×              | ×         | メンテナ              | ンス 1         | 友引         |          | /        | 式場空き状況        |
| 1230                      | 友引                                                                                                    | ×                 | ×              | 2         | メンテナ              | ンス 2         | 友引         |          |          |               |
| 1300                      | 友引                                                                                                    | 1                 | 1              | X         | メンテナ              | ンス –         | 友引         |          |          |               |
| 1330                      | 友引                                                                                                    | 2                 | 1              | 2         | メンテナ              | ンス 2         | 友引         | $\neg$   |          |               |
| 14:00                     | (25)                                                                                                    | 2                 | 2              | 1         |                   |              | 次51<br>友引  |          |          |               |
| 1400                      | 1 7831                                                                                                    |                   |                |           |                   |              |            |          |          |               |
| 式場                        |                                                                                                    |                   |                |           |                   |              | $\square$  |          |          | 予約可能である       |
|                           | 通復の日                                                                                                    |                   | 2月28日          | 2月29日     | 3月1日              | 3月2日▲        | 3月3日       | 3月4日     |          |               |
| -0.154                    | 通夜:1800                                                                                                    |                   |                |           | _                 |              | ~          |          |          | を示します         |
| 「炭坊」                      | 告別氏:翌日10                                                                                                    | 00                | ×              | ×         | 0                 | XUTTUX       | 0          |          | 0        |               |
|                           | 通夜:1830                                                                                                    |                   |                |           |                   |              |            | <u> </u> |          | -             |
| 式場2                       | 告別式:翌日 10                                                                                                    | 30                | ×              | ×         | 0                 | メンテナンス       | o T        | ×        | 0        |               |
|                           | 火葬:翌日 12:00                                                                                                    |                   |                |           |                   |              |            |          |          |               |
| 1:406++                   |                                                                                                    |                   |                |           |                   |              |            |          |          |               |
|                           |                                                                                                    | - Colombo - Andre |                |           |                   |              |            |          |          |               |
| 3月3日はメ                    | ンテナンスのため                                                                                                    | こ利用できる            | にせん。           |           |                   |              |            |          |          |               |
|                           |                                                                                                    |                   |                |           |                   |              |            |          |          |               |
|                           |                                                                                                    |                   |                |           |                   |              |            |          |          |               |
| 4                         |                                                                                                    |                   |                |           |                   |              |            |          |          |               |
|                           |                                                                                                    |                   |                |           |                   |              |            |          |          | ,             |
|                           |                                                                                                    |                   |                | Co        | pyright(C) 2011 · | - 厚木市斎場      |            |          |          |               |
|                           |                                                                                                    |                   |                |           |                   |              |            |          |          |               |

#### 3.2 ログインする

ID·パスワードを入力し、システムにログインします。

|                        | ₽ - ¢ × <i>@</i> ログイン                                  | × û ☆ @                 |
|------------------------|--------------------------------------------------------|-------------------------|
| ファイル(E) 編集(E) 表示(V) おき | に入り( <u>A</u> ) ツール(I) ヘルプ( <u>H</u> )                 |                         |
|                        | 厚木市斎場施設予約シス                                            | テム ^                    |
| ログイン                   |                                                        |                         |
|                        | IDとバスワードを入力後、ログインをクリックレ<br>※ID・バスワードともに、半角英数で入力して      | てください。<br>ください。         |
|                        | <b>ID</b> //スワード                                       |                         |
|                        | キャンセル ログイン                                             |                         |
|                        | ※IDをお持ちでない方はお申込が必要です。詳しくは厚木市<br>※パスワードをお忘れの場合はこちらをクリック | 斎場までご連絡ください。<br>してください。 |
|                        | Copyright(C) 2011 - 厚木市斎場                              |                         |
|                        |                                                        |                         |

すでにログインしている場合、ログイン画面は表示されません。

#### 3.3 市内・市外を確認する

死亡者等の住所が市内の場合は「はい」、そうでない場合は「いいえ」をクリックします。

|                                       | ♀ ♂ × 🧭 市内・市外確認 ×         | @ ☆ @ |
|---------------------------------------|---------------------------|-------|
| ファイル(E) 編集(E) 表示(Y) お気に入り( <u>A</u> ) | ツール(I) ヘルプ( <u>H</u> )    |       |
|                                       | 厚木市斎場施設予約システム             | * ·   |
| 住民登録地の確認                              |                           |       |
|                                       | 死亡者等の住所は厚木市内ですか?          |       |
|                                       | はい いいえ                    |       |
|                                       | 「キャンセル                    |       |
|                                       | Copyright(C) 2011 - 厚木市斎場 |       |
|                                       |                           |       |
|                                       |                           |       |
|                                       |                           | *     |
| Į                                     |                           |       |

予約を取りやめる場合は、キャンセルボタンをクリックしてください。 ブラウザのバックボタンや×ボタンで予約を取りやめますと選択した日付が30分間、どのユーザでも予約することができなくなります。

# 3.4 予約情報を入力する

予約情報を入力します。

入力後、「確定」をクリックします。

| $\leftarrow \odot$            |                                    | ♀ 図 ♂ × ◎ 予約情報登録                     | × ① ☆ 戀                                |
|-------------------------------|------------------------------------|--------------------------------------|----------------------------------------|
| ファイル( <u>E</u> ) 編集( <u>E</u> | ) 表示(⊻) お気に入り( <u>A</u> ) ツール(I) へ | ーーーーーーーーーーーーーーーーーーーーーーーーーーーーーーーーーーーー | 1                                      |
|                               |                                    |                                      |                                        |
|                               | 厚木                                 | 市斎場施設予約システム                          |                                        |
|                               |                                    |                                      |                                        |
|                               |                                    |                                      |                                        |
| 予約情報登録                        |                                    |                                      |                                        |
| 1. 施設予約情報                     |                                    |                                      |                                        |
| 火葬日時                          | 3月2日12:00                          | 通夜日時                                 | 3月1日 18:30                             |
| 告別式日時                         | 3月2日10:30                          |                                      | 市内                                     |
| 火葬種別(必須)                      | ◎ 12歳以上 ◎ 12歳未満 ◎ 胎児 ◎             | 身体の一部 🔍 改葬                           |                                        |
| 2. 死亡者等情報                     |                                    |                                      |                                        |
| 氏名 <mark>(必須)</mark>          |                                    |                                      |                                        |
| 氏名カナ <mark>(必須)</mark>        |                                    |                                      |                                        |
| 住所                            | 神奈川県厚木市                            |                                      |                                        |
| 本籍                            |                                    |                                      |                                        |
| 性別                            | ◎ 男性 ◎ 女性 ◎ 不明                     | 生年月日                                 | ■ 年 月 日 ■ 不詳                           |
|                               | ◎ 死亡年月日                            | 雪安零の利田                               |                                        |
| -<br>死亡年日日                    | 平成 🖬 24 年 2 月 日 時                  | 分                                    |                                        |
| 100                           |                                    | 霊安室の利用開始日時                           | 利用日時選択                                 |
|                               | ◎ 小評                               |                                      |                                        |
| 3. 申請者情報                      |                                    |                                      |                                        |
| 氏名 <mark>(必須)</mark>          |                                    |                                      |                                        |
| 氏名カナ <mark>(必須)</mark>        |                                    |                                      |                                        |
| 住所                            |                                    |                                      |                                        |
| 連絡先                           |                                    | 死亡者等との続柄                             |                                        |
| 4. 業者情報                       |                                    |                                      |                                        |
| 業者名                           | 株式会社ABCメモリアル                       | 業者メールアドレス                            | abo@example.com                        |
| 担当者 <mark>(必須)</mark>         |                                    | 担当者メールアドレス                           |                                        |
| 連絡先                           | 012-345-6789                       |                                      |                                        |
| 送付先担当者1                       |                                    | 送付先担当者2                              |                                        |
| 5. その他                        |                                    | <u> </u>                             |                                        |
| 備去                            |                                    |                                      | A                                      |
| Um 75                         |                                    |                                      | <b>v</b>                               |
|                               |                                    | キャンセル 確定                             |                                        |
|                               |                                    | Copyright(C) 2011 - 厚木市斎場            | 一一一〇〇〇〇〇〇〇〇〇〇〇〇〇〇〇〇〇〇〇〇〇〇〇〇〇〇〇〇〇〇〇〇〇〇〇 |
|                               |                                    | `                                    | 豆邨C1ししいる「同牧小衣尓されよ9                     |

予約を取りやめる場合は、「キャンセル」ボタンをクリックしてください。

ブラウザのバックボタンや×ボタンで予約を取りやめますと選択した日付が30分間、どのユーザでも予約することができなくなります。

生年月日・死亡年月日項目にて明治以前の元号を選択したい場合は。

元号ドロップダウンメニューから「明治以前」を選択します。 ダイアログが表示されます。

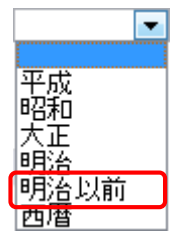

テキストボックスに登録したい元号を入力し、「入力」ボタンをクリックします。

| 元号を入力    | ×     |
|----------|-------|
| 慶応       | 入力    |
| (取入10乂子) |       |
|          | キャンセル |
|          |       |

項目の元号選択ドロップダウンメニューに入力した元号が表示されます。

|--|

死亡年月日の入力

·死亡年月日項目の「死亡年月日」を選択した場合は「元号、年、月、日」までの入力が必須となります。

霊安室の予約

・霊安室の予約を行うには以下の操作を行ってください。

霊安室の利用項目の「利用する」を選択してください。 霊安室の利用開始日時項目の「利用日時選択」ボタンがオン表示となります。

| 霊安室の利用 | ◎ 利用しない | ◉ 利用する |  |
|--------|---------|--------|--|
|--------|---------|--------|--|

霊安室の利用開始日時項目の「利用日時選択」ボタンをクリックします。 霊安室使用状況ダイアログが表示されます。

| 霊安室の利用開始日時 | 利用日時選択 |  |
|------------|--------|--|
|            |        |  |

「この日時から利用」ボタンをクリックし、日付を選択します。

| 霊安室空き状況                                                                   | ×             |
|---------------------------------------------------------------------------|---------------|
| ●2月28日<br>16:00~翌日16:00<br>●2月29日<br>□□□□□□□□□□□□□□□□□□□□□□□□□□□□□□□□□□□□ |               |
| 16:00~翌日16:00                                                             | 予約したい日付を選択します |
| ※3日以上の利用を希望する場合は、斎場に直接お                                                   | 問合せください。      |
|                                                                           | キャンセル         |

選択した利用日時から式場利用日の16時まで霊安室を使用することができます。

この日時から利用

予約が可能であることを示します。ボタンをクリックすると日時を選択します。 利用不可

予約が不可であることを示します。ボタンをクリックすることはできません。

霊安室の利用開始日時項目のテキストボックスに選択した日付が表示されます。 以上で、霊安室の予約入力は完了です。予約情報登録を行うと同時に霊安室が予約されます。

| 霊安室の利用開始日時 2月28日 16:00 利用日時選択 |            |             |        |
|-------------------------------|------------|-------------|--------|
|                               | 霊安室の利用開始日時 | 2月28日 16:00 | 利用日時選択 |

担当者メールアドレス

担当者を選択すると、自動的に選択した担当者のメールアドレスが表示されます。

| 担当者 <mark>(必須)</mark> 鈴木 太郎 🗨 担当者メールアドレス suzu@fo | o.bar |
|--------------------------------------------------|-------|
|--------------------------------------------------|-------|

送付先担当者1、2について

予約が完了した際の予約確認メールを送信する担当者を、業者の登録済み担当者から選択します。 (業者メールアドレス、担当者メールアドレス宛てには必ず送信されます。)

| 送付先担当者1 | 鈴木                  | 太郎       | • |
|---------|---------------------|----------|---|
|         | <del>鈴木</del><br>佐藤 | 太郎<br>次郎 |   |
|         | 高橋                  | 三郎       |   |

火葬種別「胎児」の場合、「死亡者等情報」の入力項目が異なります。

| 🏉 予約情報登録 - Window                 | s Internet Explorer     |                                  |                   |                                         |                                         |
|-----------------------------------|-------------------------|----------------------------------|-------------------|-----------------------------------------|-----------------------------------------|
| 📀 💿 🔻 🙋 http://19                 | 2.168.110.184/yoyaku/ut | breserve?2058365673              |                   | 🔻 😚 🗙 Goonle                            | , <mark>)</mark> 👻                      |
| ファイル( <u>E</u> ) 編集( <u>E</u> ) 暑 | 表示(⊻) お気に入り(ℓ           | <u>A)</u> ツール(工) ヘルプ( <u>H</u> ) |                   |                                         |                                         |
| 🖌 🎲 🏈 予約情報登                       |                         |                                  |                   | 🏠 🔹 🗟 👻 🖶 💌                             | ♪ページ(P) ▼ ۞ ツール(Q) ▼ <sup>≫</sup>       |
|                                   |                         | 厚木市斎                             | 場予約システム           |                                         | ^                                       |
|                                   |                         |                                  |                   |                                         |                                         |
|                                   | 予約情報登録                  |                                  |                   |                                         |                                         |
|                                   | 1 施設予約情報                |                                  |                   |                                         |                                         |
|                                   | 火葬日時                    | 3月28日 12:30                      | 通夜日時              |                                         |                                         |
|                                   | 告別式日時                   |                                  | 市内·市外区分           | 市内                                      |                                         |
|                                   | 火葬種別(必須)                | ◎ 12歳以上 ◎ 12歳未満 ◎ 胎児 ◎ 身体の一部     | 阝 ◎ 改葬            |                                         |                                         |
|                                   | 2. 死亡者等情報               | -                                |                   |                                         |                                         |
|                                   | 母氏名 <mark>(必須)</mark>   |                                  | 父氏名               |                                         |                                         |
|                                   | 母氏名カナ(必須)               | かったい原原土土                         | 父氏名カナ             |                                         |                                         |
|                                   | 母住所                     | <sup>件中示</sup> 川泉序不印             | 父住所               |                                         |                                         |
|                                   | 母本籍                     |                                  | 父本籍               |                                         |                                         |
|                                   | 性別                      | ◎ 男性 ◎ 女性 ◎ 不明                   | 妊娠月数              | 月                                       |                                         |
|                                   | 分娩年月日                   | <ul> <li>分娩年月日</li> </ul>        | 霊安室の利用            | <ul> <li>利用しない</li> <li>利用する</li> </ul> |                                         |
|                                   | US组)                    | 平成 ▼ 24 年 3 月 日 時 分              | 霊安室の利用開始日時        | 利用日時選択                                  |                                         |
|                                   | 3. 申請者情報                |                                  |                   |                                         |                                         |
|                                   | 氏名 <mark>(必須)</mark>    |                                  |                   |                                         |                                         |
|                                   | 氏名力ナ <mark>(必須)</mark>  |                                  |                   |                                         |                                         |
|                                   | 住所                      |                                  |                   |                                         |                                         |
|                                   | 連絡先                     |                                  | 死亡者等との続柄          |                                         |                                         |
|                                   | 4. 業者情報                 |                                  |                   |                                         |                                         |
|                                   | 業者名                     | user001                          | 業者メールアドレス         | yuuki-takahasi@yec.ne.jp                |                                         |
|                                   | 連絡先                     | 999-9999                         | 担当者メールアトレス        |                                         |                                         |
|                                   | 送付先担当者1                 | <b>•</b>                         | 送付先担当者2           | <b>•</b>                                |                                         |
|                                   | 5. その他                  |                                  |                   |                                         |                                         |
|                                   | 備考                      |                                  |                   | ×                                       |                                         |
|                                   | (分娩場所)                  |                                  |                   | <b>v</b>                                |                                         |
|                                   |                         |                                  | 2011 日本主文相        |                                         |                                         |
|                                   |                         | Copyright                        | ((0) 2011 = 厚木印窟场 |                                         |                                         |
|                                   |                         |                                  |                   |                                         |                                         |
| ページが表示されました                       |                         |                                  |                   |                                         | K·有动 € 100% ▼                           |
|                                   |                         |                                  |                   |                                         | • • • • • • • • • • • • • • • • • • • • |

#### 3.5 入力内容を確認する

予約情報を確認します。

表示されている情報で登録を行う場合は、「この内容で登録する」ボタンをクリックします。 修正する場合は、「修正する」ボタンをクリックします。

|                      |                             |                           |                  | , 🗆 🗾  |
|----------------------|-----------------------------|---------------------------|------------------|--------|
|                      |                             |                           | ×                | Gh ☆ 🖗 |
| ファイル( <u>E</u> ) 編集  |                             |                           |                  |        |
|                      |                             |                           |                  |        |
|                      |                             | 夏太市斉提施設予約システム             |                  |        |
|                      | ,                           |                           |                  |        |
|                      |                             |                           |                  | グアウト   |
| 予約内容確認               |                             |                           |                  |        |
| 国际の内容で発              | 塗します よろしいですか?               |                           |                  |        |
| 以下の内田で国<br>1. 施設予約情報 |                             |                           |                  |        |
| 小龙口時                 | 382F 12m                    | 通夜日時                      | 3日日 1830         |        |
| <u>六异日时</u><br>告別式日時 | 3月2日 10:30                  | 市内・市外区分                   | 市内               |        |
|                      | 12歳以上                       |                           | 1                |        |
| ᇝᇨᅶᅶᅉᄹᆀ              |                             |                           |                  |        |
| <・死し右守頂翔<br>町々       |                             |                           |                  |        |
| 戊名<br>氏名五十           | 「厚小 兀风」                     |                           |                  |        |
| <u>八日八八</u><br>住所    | <u> </u>                    | 9号                        |                  |        |
| 本籍                   |                             |                           |                  |        |
| 性別                   | 男性                          | 生年月日                      | 昭和54年2月12日       |        |
| 死亡年月日                | 平成24年2月25日23時0分             | 霊安室の利用                    | 利用する             |        |
|                      | 1 201 1 201 201 1 201 1 201 | 霊女室の利用開始日時                | 2月28日 16:00      |        |
| 3. 申請者情報             |                             |                           |                  |        |
| 氏名                   | 厚木 花子                       |                           |                  |        |
| 氏名力ナ                 | アツギ ハナコ                     |                           |                  |        |
| 住所                   | 神奈川県厚木市旭町4丁目18番15           | 9号                        | 1-7              |        |
| 連絡先                  | 046-225-2130                | 火亡者等との統柄                  | ∱                |        |
| 4. 業者情報              |                             |                           |                  |        |
| 業者名                  | 株式会社ABCメモリアル                | 業者メールアドレス                 | abc@example.com  |        |
| <br>担当者              | 佐藤次郎                        | 担当者メールアドレス                | sato@example.com |        |
| 連絡先                  | 012-345-6789                |                           |                  |        |
| 送付先担当者1              | 佐藤 次郎                       | 送付先担当者2                   | 高橋 三郎            |        |
| 5. その他               |                             |                           |                  |        |
|                      |                             |                           | 施設の利用料が表示さ       | れまで    |
|                      |                             |                           |                  |        |
| 利用料は¥105,00          | 0 ल व .                     |                           |                  |        |
| 未入力の項目が              | ある場合は、後から修正登録してください         | ,)。                       |                  |        |
|                      |                             | 修正する この内容で登録する            |                  |        |
|                      |                             | Copyright(C) 2011 - 厚木市斎場 |                  |        |
|                      |                             |                           |                  |        |
|                      |                             |                           |                  |        |

予約を取りやめる場合は、「修正する」ボタンをクリック後、予約情報入力画面のキャンセルボタンをクリックしてください。

ブラウザのバックボタンや×ボタンで予約を取りやめますと選択した日付が30分間、どのユーザでも予約することができなくなります。

# 3.6 予約完了

以上で、予約は完了です。

|                                                    | 合分戀       |
|----------------------------------------------------|-----------|
| ファイル(E) 編集(E) 表示(V) お気に入り(A) ツール(I) ヘルプ(H)         |           |
| 厚木市斎場施設予約システム                                      | <b>^</b>  |
|                                                    | ראליק"לום |
| 予約完了                                               |           |
| ご入力いただいたメールアドレス宛てに、予約確認メールが送信されます。ご予約内容を再度ご確認ください。 |           |
| 空き状況に戻る                                            |           |
| Copyright(C) 2011 - 厚木市斎場                          |           |
|                                                    |           |
|                                                    |           |
| L                                                  | ~         |

## 4. 予約を確認する

予約情報の確認を行います。

#### <予約確認手順>

# 4.1 ログインする

「ログイン」ボタンをクリックします。

(すでにログインしている場合は不要です。)

| -) (=) (=)            |                           |                  |                   | 2         | ) - C X 🌔                | 9空き状況                  | >            | c    |                                                                                                    | 6 🔂      |
|-----------------------|---------------------------|------------------|-------------------|-----------|--------------------------|------------------------|--------------|------|----------------------------------------------------------------------------------------------------|----------|
| ファイル(E) 編             | [集( <u>E</u> ) 表示(⊻)      | お気に入り            | )( <u>A</u> ) ツール | (I) ヘルプ(H | )                        |                        |              |      |                                                                                                    |          |
|                       |                           |                  |                   |           |                          |                        |              |      |                                                                                                    |          |
| 厚太市斎場施設予約システム ニューション  |                           |                  |                   |           |                          |                        |              |      |                                                                                                    |          |
|                       |                           |                  |                   |           |                          |                        |              |      |                                                                                                    |          |
| 登録業者の方はこちらから中グインできます。 |                           |                  |                   |           |                          |                        |              |      |                                                                                                    |          |
| 10-14-14-10           |                           |                  |                   |           |                          |                        |              |      |                                                                                                    |          |
|                       |                           |                  |                   |           |                          |                        |              |      | (+                                                                                                    |          |
| 市内優先枠の<br>緑色部分は市      | )予約は市外の<br>:内の方のみ受        | 万の場合、2<br>付が可能で  | 2日前の8.00%<br>す。   | から受付か可能   | êCJ.                     |                        |              | <    | 前の週ぞ表示                                                                                                    | 一次の適を表示> |
|                       |                           |                  | ++                |           |                          |                        |              |      |                                                                                                    |          |
| ※数子(火葬)<br>※〇(式場)は    | 炉)は残予約可<br>t予約可能であ        | 龍炉数を表し<br>ることを表し | します。<br>≢す.       |           |                          |                        |              |      |                                                                                                    |          |
| *×、友引、2               | メンテナンスが表                  | 気まれてい            |                   | 約することがて   | できません。                   |                        |              |      |                                                                                                    |          |
| ※式場予約日                | 1週夜の日を基語                  | 準としていま           | 9.                |           |                          |                        |              |      |                                                                                                    |          |
|                       | 08000                     | 0.800            | 0.840             | a Rott    |                          | 1 00.0                 | 0.8-0        |      |                                                                                                    |          |
| - 次弾の日<br>            | 2月28日                     | 2 <u>7</u> 298   | 3/JIE<br>2        | 3月2日      | 3月3日<br>マッ <del>ティ</del> | 1 3 <u>940</u><br>57 1 | 3/JOH<br>5/1 |      |                                                                                                    |          |
| 10:30                 | 友引                        | ×                | 1                 | 2         |                          | ンス 2                   | 友引           |      |                                                                                                    |          |
| 11:00                 | 友引                        | 1                | 1                 | 1         | シテナ                      | シス 1                   | 友引           | _    |                                                                                                    |          |
| 11:30                 | 友引                        | 1                | ×                 | ×         | メンテナ:                    | ンス 1                   | 友引           |      |                                                                                                    |          |
| 1230                  | 友引                        | ×                | ×                 | 2         | メンテナ:                    | ンス 2                   | 友引           |      |                                                                                                    |          |
| 1300                  | 友引                        | 1                | 1                 | ×         | メンテナン                    | ンス 1                   | 1 友引         |      |                                                                                                    |          |
| 13:30                 | 友引                        | 2                | 1                 | 2         | メンテナ                     | ンス 2                   | <u>2</u> 友引  |      |                                                                                                    |          |
| 14:00                 | 友引                        | ×                | 1                 | ×         |                          |                        | 友引           |      |                                                                                                    |          |
| 14:30                 | /251                      | 2                | 2                 |           |                          | 2                      | /Ջ51         |      |                                                                                                    |          |
| 谒                     |                           |                  |                   |           |                          |                        |              |      |                                                                                                    |          |
|                       | 通販の日                      |                  | 2月28日             | 2月29日     | 3月1日                     | 3月2日                   | 3月3日         | 3月4日 | 3月5日                                                                                                    |          |
|                       | 通夜:1800                   |                  |                   |           |                          |                        |              |      |                                                                                                    |          |
| 式場1                   | 告別式:翌日100                 | 00               | ×                 | ×         | 0                        | メンテナンス                 | 0            | ×    | 0                                                                                                    |          |
|                       | 次葬: 翌日 11:30<br>通75:10:30 |                  |                   |           |                          |                        |              |      |                                                                                                    |          |
| 式場2                   | 告別式:翌日10:                 | 30               | ×                 | ×         | ×                        | xu <del>tt</del> uz    | 0            | ×    | 0                                                                                                    |          |
| 20 q. 1/10            | 火葬:翌日 12:00               |                  |                   |           |                          |                        | Ť.           |      | , The second second sec |          |
|                       |                           |                  |                   |           |                          |                        |              |      |                                                                                                    |          |
| う知らせ                  |                           |                  |                   |           |                          |                        |              |      |                                                                                                    |          |
| 3月3日は火                | ノテナンスのため                  | ご利用できま           | せん。               |           |                          |                        |              |      |                                                                                                    | <u>^</u> |
|                       |                           |                  |                   |           |                          |                        |              |      |                                                                                                    |          |
|                       |                           |                  |                   |           |                          |                        |              |      |                                                                                                    |          |
|                       |                           |                  |                   |           |                          |                        |              |      |                                                                                                    | *        |
| 4                     |                           |                  |                   |           |                          |                        |              |      |                                                                                                    | 4        |
|                       |                           |                  |                   | Cor       | ovrieht(C) 2011 -        | - 厚木市斎場                |              |      |                                                                                                    |          |

#### ID・パスワードを入力し、システムにログインします。

| (←) ⊘ 🦉          |                                                                           | 🔓 🕁 |
|------------------|---------------------------------------------------------------------------|-----|
| ファイル( <u>E</u> ) | 編集(E) 表示(⊻) お気に入り( <u>A</u> ) ツール(I) ヘルプ( <u>H</u> )                      |     |
|                  | 厚木市斎場施設予約システム                                                             | ^   |
| ログイン             |                                                                           |     |
|                  | IDとバスワードを入力後、ログインをクリックしてください。<br>※ID・バスワードともに、半角英数で入力してください。              |     |
|                  | <b>ID</b><br>パスワード                                                        |     |
|                  | 「キャンセル」 ログイン                                                              |     |
|                  | ※IDをお持ちでない方はお申込が必要です。詳しくは厚木市斎場までご連絡ください。<br>※バスワードをお忘れの場合はこちらをクリックしてください。 |     |
|                  | Copyright(C) 2011 - 厚木市斎場                                                 |     |
|                  |                                                                           | +   |

# 4.2 予約一覧画面を表示する

メニューの「予約一覧」ボタンをクリックします。

| 0                |                             |                        |                  |                   |                   |                   |           |        |      |      |                    |          |
|------------------|-----------------------------|------------------------|------------------|-------------------|-------------------|-------------------|-----------|--------|------|------|--------------------|----------|
| $( \Leftarrow )$ | ))))]                       |                        |                  |                   | ۶                 | 2 - ¢ × [€        | 9空き       | 状況     | :    | ×    |                    | ☆ ☆      |
| フ                | ァイル( <u>E</u> ) 編           | 集( <u>E</u> ) 表示(⊻)    | お気に入り            | )( <u>A</u> ) ツール | (I) ヘルプ( <u>H</u> | <u>l</u> )        |           |        |      |      |                    |          |
|                  |                             |                        |                  |                   |                   |                   |           |        |      |      |                    |          |
|                  | 厚木市斎場施設予約システム 厚木市斎場施設予約システム |                        |                  |                   |                   |                   |           |        |      |      |                    |          |
|                  | 「空き状況」「予約一覧」「業者情報の変更」       |                        |                  |                   |                   |                   |           |        |      |      |                    |          |
|                  |                             |                        |                  |                   |                   |                   |           |        |      |      |                    |          |
|                  |                             |                        |                  |                   |                   |                   |           |        |      |      |                    |          |
| 97.<br>17        | 記名電力は市                      | 内の方のみ受                 | 付が可能で            | ਰ.                | 1.02010.01        | HEC90             |           |        |      |      | 00 47 AC C 34 10 - | MONECCOV |
| ×                | (数字(火葬)                     | 戸)は残予約可                | 能炉数を表            | います。              |                   |                   |           |        |      |      |                    |          |
|                  | (○(式場)は<br>(×. 友引. ×        | 予約可能であ。<br>シテナンスがえ     | ることを表し<br>表示されてい | ます。<br>る箇所は予約     | 約することが1           | できません。            |           |        |      |      |                    |          |
| ×                | 式場予約は                       | 通夜の白を基                 | 準としていま           | .च.               |                   |                   |           |        |      |      |                    |          |
| 쓰                | <b>莽</b> 炉                  |                        |                  |                   |                   |                   |           | - D (C |      |      |                    |          |
|                  | <br>0.00                    | 2月28日                  | 2月29日            | 3月1日              | 3月2日              | 3月3日<br>          |           | 3月4日   | 3月5日 |      |                    |          |
|                  | 10:30                       | 友引                     | ×                | 1                 | 2                 |                   | <u></u> 気 | 2      | 友引   |      |                    |          |
|                  | 11:00                       | 友引                     | 1                | 1                 | 1                 | メンテナン             | ス         | 1      | 友引   |      |                    |          |
|                  | 11:30                       | 友引                     | 1                | ×                 | ×                 | メンテナン             | 22        | 1      | 友引   |      |                    |          |
|                  | 1230                        | 友引                     | × 1              | × 1               | 2<br>×            | メンテナン             | 77        | 2      | 反引   |      |                    |          |
|                  | 13:30                       | 友引                     | 2                | 1                 | 2                 | メンテナン             | ス         | 2      | 友引   |      |                    |          |
|                  | 14:00                       | 友引                     | ×                | 1                 | ×                 | メンテナン             | 2ス        | 1      | 友引   |      |                    |          |
|                  | 14:30                       | 友引                     | 2                | 2                 | 1                 | メンテナン             | ンス        | 2      | 友引   |      |                    |          |
| τ                | 場                           |                        |                  |                   |                   |                   |           |        |      |      |                    |          |
|                  |                             | 通阪の日                   |                  | 2月28日             | 2月29日             | 3月1日              | 3         | 月2日    | 3月3日 | 3月4日 | 3月5日               | ]        |
|                  |                             | 通夜:1800                |                  |                   |                   | _                 |           |        | ~    |      | _                  |          |
|                  | コム7第1                       | 告別記:笠日10<br>火菇·翌日11:30 | 00               | ×                 | ×                 | 0                 |           |        | 0    | ×    | 0                  |          |
|                  |                             | 通夜:1830                |                  |                   |                   |                   |           |        |      |      |                    |          |
|                  | 式場2                         | 告別式:翌日10               | 30               | ×                 | ×                 | ×                 | 100       | テナンス   | 0    | ×    | 0                  |          |
|                  |                             | 火葬:翌日 12:00            |                  |                   |                   |                   |           |        |      |      |                    | ]        |
| <u></u> 5        | 知らせ                         |                        |                  |                   |                   |                   |           |        |      |      |                    |          |
|                  | 3月3日はメン                     | テナンスのため                | ご利用できま           | せん。               |                   |                   |           |        |      |      |                    | A        |
|                  |                             |                        |                  |                   |                   |                   |           |        |      |      |                    |          |
|                  |                             |                        |                  |                   |                   |                   |           |        |      |      |                    |          |
|                  | 4                           |                        |                  |                   |                   |                   |           |        |      |      |                    |          |
|                  |                             |                        |                  |                   |                   | 11.(0).0011       | m + -     | F      |      |      |                    | <i>r</i> |
|                  |                             |                        |                  |                   | Co                | pyright(C) 2011 - | 「厚木」      | 口命喝    |      |      |                    |          |
|                  |                             |                        |                  |                   |                   |                   |           |        |      |      |                    |          |

# 4.3 予約を確認する(一覧表示)

予約一覧が表示されます。

予約情報の詳細を確認したい場合は、予約情報の死亡者等氏名をクリックします。

| $\leftarrow \bigcirc \measuredangle$  |                                 | ) 🛚 + Q           | さ 🗙 \sub 予約一覧     | ×      |       | ⊕ ☆ ‡ |
|---------------------------------------|---------------------------------|-------------------|-------------------|--------|-------|-------|
| ファイル( <u>E</u> ) 編集( <u>E</u> ) 表示(⊻) | お気に入り( <u>A</u> ) ツール( <u>T</u> | ) ヘルプ( <u>H</u> ) |                   |        |       |       |
| <i>.</i>                              |                                 |                   |                   |        |       |       |
|                                       |                                 | 百十士文世             | は記えめい             | 7 - 1  |       |       |
|                                       |                                 | 学个巾耳写             | 「肥設す約ン            | ЛТД    |       |       |
|                                       | 情報の恋事                           |                   |                   |        |       |       |
|                                       | THTIX 0/SCX                     |                   |                   |        |       |       |
| 卫们一克                                  |                                 |                   |                   |        |       |       |
| 予約内容の変更・取消を行う場                        | 帰合は、死亡者等氏名を久                    | フリックしてください        | , ۱.              |        |       |       |
| 死亡者等氏名                                | 火葬日時                            | 通夜日時              | 告別式日時             | 霊安室の有無 | 担当者名  |       |
| 1 中町 智子                               | 03/04 09:00                     |                   |                   | 無      | 田中 四郎 |       |
| 2 厚木 十郎                               | 03/02 14:30                     |                   |                   | 無      | 田中 四郎 |       |
| 3 中町 洋子                               | 03/02 14:00                     |                   |                   | 無      | 田中 四郎 |       |
| 4 厚木 八郎                               | 03/02 13:00                     |                   |                   | 無      | 田中 四郎 |       |
| 5 厚木 元気                               | 08/02 12:00                     | 03/01 18:30       | 03/021030         | 有      | 佐藤 次郎 |       |
| 6 厚木 七郎                               | 03/02 11:30                     |                   |                   | 無      | 田中 四郎 |       |
| 7 厚木 六郎                               | 03/02 09:00                     |                   |                   | 無      | 鈴木 太郎 |       |
| 8 厚木 一郎                               | 03/01 13:30                     |                   |                   | 無      | 高橋 三郎 |       |
| 9 本厚木 次郎                              | 03/01 12:30                     |                   |                   | 無      | 高橋 三郎 |       |
| 10 中町 南                               | 03/01 12:30                     |                   |                   | 無      | 鈴木 太郎 |       |
| 11 厚木 太郎                              | 03/01 12:00                     | 02/29 18:30       | 03/01 10:30       | 有      | 伊藤 五郎 |       |
| 12 厚木 次郎                              | 03/01 11:30                     | 02/29 18:00       | 03/01 10:00       | 有      | 田中 四郎 |       |
| 13 本厚木 太郎                             | 03/01 11:30                     |                   |                   | 無      | 佐藤 次郎 |       |
| 14 中町 緑                               | 03/01 10:30                     |                   |                   | 無      | 高橋 三郎 |       |
| 15 中町 花子                              | 02/29 14:00                     |                   |                   | 無      | 高橋 三郎 |       |
| 16 本厚木 三郎                             | 02/29 12:30                     |                   |                   | 無      | 鈴木 太郎 |       |
| 17 本厚木 四郎                             | 02/29 12:30                     |                   |                   | 無      | 高橋 三郎 |       |
| 18 厚木 十一朗                             | 02/29 12:00                     | 02/2818:30        | 02/2910:30        | 無      | 鈴木 太郎 |       |
| 19 中町 幸子                              | 02/29 11:30                     | 02/28 18:00       | 02/29 10:00       | 有      | 高橋 三郎 |       |
| 20 厚木 五郎                              | 02/2910:30                      |                   |                   | 無      | 佐藤 次郎 |       |
|                                       |                                 |                   |                   |        |       |       |
|                                       |                                 | << <u>j</u>       | 初本 12 次へ >>       |        |       |       |
|                                       |                                 | Copyright         | t(C) 2011 - 厚木市斎場 |        |       |       |
|                                       |                                 |                   |                   |        |       |       |
| L                                     |                                 |                   |                   |        |       |       |

当日以降の予約一覧が表示されます。 予約の取り消しを行ったものは表示されません。

# 4.4 予約を確認する(詳細表示)

予約情報を確認することができます。

|                           | 厚太市斉                                        | 場施設予約システム  |                      |
|---------------------------|---------------------------------------------|------------|----------------------|
|                           | <b>序</b> 小巾角                                | 物心などもシステム  |                      |
|                           |                                             |            | ログアウト                |
| 予約情報変更                    |                                             |            |                      |
| 1 佐沙子幼梅根                  |                                             |            |                      |
| 小恭口時                      | 2828 1200                                   | 通花口時       | 2810 1930            |
| 医第二日时<br>一番別式日時           | 3月2日 10:30                                  | 市内·市外区分    | 市内                   |
| 火葬種別 <mark>(必須)</mark>    | 12歳以上                                       |            |                      |
| 2. 死亡者等情報                 |                                             |            |                      |
| 氏名(政復)                    | <b>厚木</b> 元气                                |            |                      |
| 氏名 (22月)                  |                                             |            |                      |
|                           | / 24 7 24<br>抽奈川県原太市 加町4丁日10乗10号            |            |                      |
|                           | 14示/1元/2/11 ////11 ////11 ///////////////// |            |                      |
|                           |                                             |            |                      |
| 11250                     |                                             | 生年月日       | 昭和 54 年 2 月 12 日 一个計 |
|                           |                                             | 霊安室の利用     | ◎ 利用しない ◎ 利用する       |
| 死亡年月日                     |                                             |            |                      |
|                           |                                             | 霊安室の利用開始日時 | 2月28日 16:00 利用日時選択   |
|                           |                                             |            |                      |
| 3. 申請者情報                  |                                             |            |                      |
| 氏名 <mark>(必須)</mark>      | 厚木 花子                                       |            |                      |
| 氏名力ナ <mark>(必須)</mark>    | アツギ ハナコ                                     |            |                      |
| 住所                        | 神奈川県厚木市旭町4丁目18番19号                          |            |                      |
| 連絡先                       | 046-225-2130                                | 死亡者等との続柄   | 子                    |
| 1 業老情報                    |                                             |            |                      |
| 学 半 2                     | 楼式 소社 ^BC /포비고 비                            | 業老マールマドレフ  | obc@ayample.com      |
| <sup>来自己</sup><br>相当者(必須) |                                             | 相当者メールアドレス | sato@example.com     |
| <u>連絡先</u>                | 012-345-6789                                |            |                      |
| 送付先担当者1                   | 佐藤 次郎 ▼                                     | 送付先担当者2    | 高橋 三郎 ▼              |
| 5                         |                                             |            |                      |
| 5. (9) 虺                  |                                             |            |                      |
| 備考                        |                                             |            | A                    |

## 5. 予約を変更する

予約情報の変更を行います。

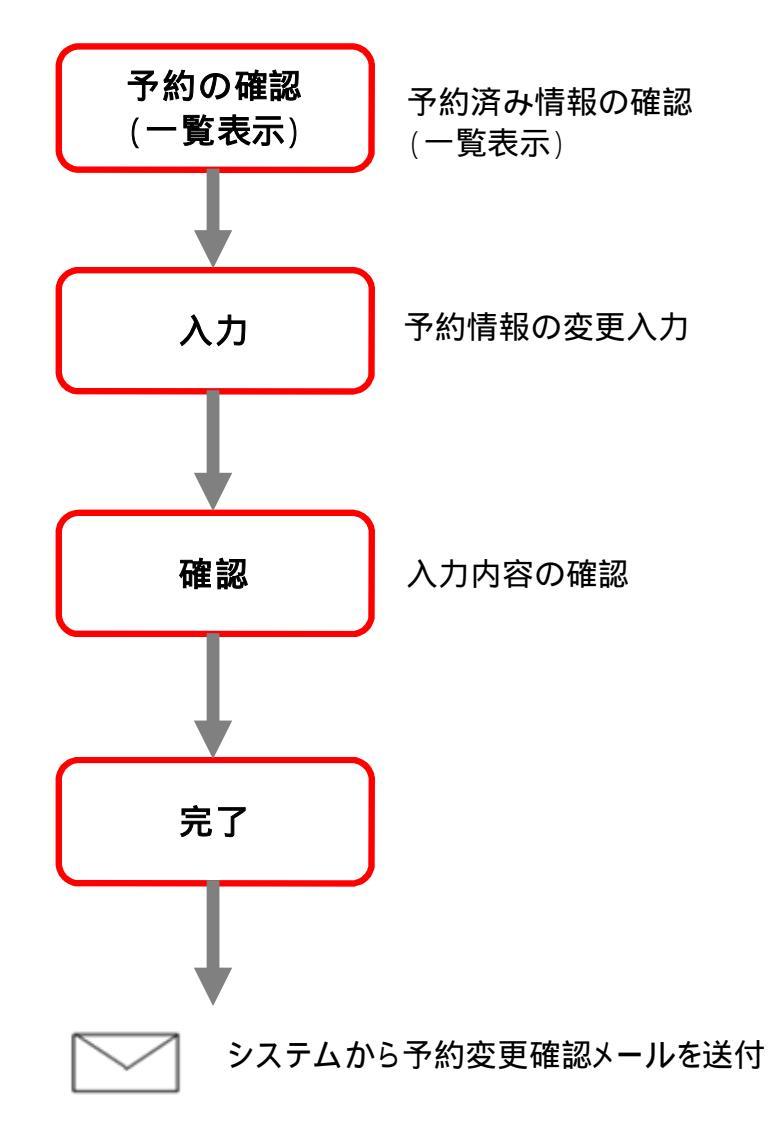

# <予約変更手順>

#### 5.1 予約を選択する(一覧表示)

「4.予約を確認する」を参照し、予約一覧画面に遷移します。 変更する予約情報の死亡者等氏名をクリックします。

| $\leftarrow \bigcirc \textcircled{0}$ |                                   | P - ⊠(            | さ 🗙 🔏 予約一覧         | ×      |       | 🔓 🔂 🚯 |
|---------------------------------------|-----------------------------------|-------------------|--------------------|--------|-------|-------|
| ファイル(E) 編集(E) 表示(⊻)                   | お気に入り( <u>A</u> ) ツール( <u>T</u> ) | ) ヘルプ( <u>H</u> ) |                    |        |       |       |
| 1                                     |                                   |                   |                    |        |       |       |
|                                       | ſ                                 | コーナオル             | はまれてない。            | 7-1    |       |       |
|                                       |                                   | 学个巾尔场             | 肥設す約ン              | ЛТА    |       |       |
|                                       |                                   |                   |                    |        |       |       |
|                                       | 目1月1000支史<br>                     |                   |                    |        |       |       |
| 予約一覧                                  |                                   |                   |                    |        |       |       |
| 予約内容の変更・取消を行う                         | 場合は、死亡者等氏名をク                      | リックしてください         | ۱.                 |        |       |       |
| 死亡者等氏名                                | 火葬日時                              | 诵夜日時              | 告別式日時              | 霊安室の有無 | 相当者名  |       |
| 1 中町 智子                               | 03/04 09:00                       |                   |                    | 無      | 田中四郎  |       |
| 2 厚木 十郎                               | 03/0214:30                        |                   |                    | 無      | 田中 四郎 |       |
| 3 中町 洋子                               | 03/0214:00                        |                   |                    | 無      | 田中 四郎 |       |
| 4 厚木 八郎                               | 03/02 13:00                       |                   |                    | 無      | 田中 四郎 |       |
| 5 厚木 元気                               | 03/0212:00                        | 08/01 18:30       | 03/021030          | 有      | 佐藤 次郎 |       |
| 6 厚木 七郎                               | 03/02 11:30                       |                   |                    | 無      | 田中 四郎 |       |
| 7 厚木 六郎                               | 03/02 09:00                       |                   |                    | 無      | 鈴木 太郎 |       |
| 8 厚木 一郎                               | 08/01 13:30                       |                   |                    | 無      | 高橋 三郎 |       |
| 9 本厚木 次郎                              | 03/01 12:30                       |                   |                    | 無      | 高橋 三郎 |       |
| 10 中町 南                               | 08/01 12:30                       |                   |                    | 無      | 鈴木 太郎 |       |
| 11 厚木 太郎                              | 08/01 12:00                       | 02/29 18:30       | 03/01 10:30        | 有      | 伊藤 五郎 |       |
| 12 厚木 次郎                              | 08/01 11:30                       | 02/29 18:00       | 03/01 10:00        | 有      | 田中 四郎 |       |
| 13 本厚木 太郎                             | 03/01 11:30                       |                   |                    | 無      | 佐藤 次郎 |       |
| 14 中町 緑                               | 03/01 10:30                       |                   |                    | 無      | 高橋 三郎 |       |
| 15 中町 花子                              | 02/29 14:00                       |                   |                    | 無      | 高橋 三郎 |       |
| 16 本厚木 三郎                             | 02/29 12:30                       |                   |                    | 無      | 鈴木 太郎 |       |
| 17 本厚木 四郎                             | 02/29 12:30                       |                   |                    | 無      | 高橋 三郎 |       |
| 18 厚木 十一朗                             | 02/29 12:00                       | 02/2818:30        | 02/2910:30         | 無      | 鈴木 太郎 |       |
| 19 中町 幸子                              | 02/29 11:30                       | 02/2818:00        | 02/29 10:00        | 有      | 高橋 三郎 |       |
| 20 厚木 五郎                              | 02/29 10:30                       |                   |                    | 無      | 佐藤 次郎 |       |
|                                       |                                   | <<                | <b>ガヘ</b> 12 次へ >> |        |       |       |
| 7                                     |                                   | Copyright         | (C) 2011 - 厚木市斎場   |        |       |       |
|                                       |                                   |                   |                    |        |       |       |
|                                       |                                   |                   |                    |        |       |       |

利用日の8:00を過ぎると変更できません。

# 5.2 予約変更情報を入力する

予約変更情報を入力します。

入力後、「確定」ボタンをクリックします。

入力方法については、「3.4予約情報を入力する」を参照してください。

| $\odot$                  |                                  | - ♀ ☆ ♂ × 🥔 予約情報変更                       | × 🖌 🖓 ជ          |
|--------------------------|----------------------------------|------------------------------------------|------------------|
| Pイル(E) 編集(E)             |                                  | ノレプ( <u>H</u> )                          |                  |
|                          |                                  |                                          |                  |
|                          | 厚                                | 木市斎場施設予約システム                             |                  |
|                          |                                  |                                          |                  |
| · 2. 沙山城市共同2万 (日)        |                                  |                                          |                  |
| 」律川用報友文                  |                                  |                                          |                  |
| 1. 施設予約情                 | 報                                |                                          |                  |
| 火葬日時<br> 年回天日時           | 3月2日 12:00                       | 連復日時                                     | 3月1日 18:30       |
| 一所成日時<br>火葬種別 (必須        | 12歳以上                            | 이 아이 아이 아이 아이 아이 아이 아이 아이 아이 아이 아이 아이 아이 | 1   1   2        |
| の灰土本領域                   | ±12                              |                                          |                  |
|                          |                                  |                                          |                  |
| 氏名しと須り                   |                                  |                                          |                  |
| 以右刀) ( <b>2</b> 5頁<br>分部 | ) アジャ クジャ<br>抽査川坦原太市 加西4丁日10番10号 |                                          |                  |
| 本籍                       | 14示/15/27/11/2014] E10世195       |                                          |                  |
|                          |                                  | 生在日口                                     |                  |
|                          |                                  | <u> </u>                                 |                  |
|                          | 平成 ▼ 24 年 2 月 25 日 23 時          | ◎ 分 霊安室の利用                               | ◎ 利用しない ◎ 利用する   |
| 死亡年月日                    | <ul> <li>◎ 推定年月日</li> </ul>      | 雨空空の利用服物口味                               |                  |
|                          | ◎ 不詳                             | 金女主の利用課題日時                               | 2月28日1600 利用日時選択 |
| 3. 申請者情報                 |                                  |                                          |                  |
| 氏名(必須)                   | 厚木 花子                            |                                          |                  |
| 氏名力ナ(必須)                 |                                  |                                          |                  |
| 住所                       | 神奈川県厚木市旭町4丁目18番19号               |                                          |                  |
| 連絡先                      | 046-225-2130                     | 死亡者等との続柄                                 | 子                |
| a # +/ += +0             | T                                |                                          |                  |
| 4. 耒右怕報<br>業 2. 2        | 性子会社ならったレフル                      | 巻 北 ノ・ロ マドレフ                             |                  |
| 未有石<br>相当考(必須)           | 体式云社ABCメモリアル<br>佐藤 次郎 ▼          |                                          | abovexample.com  |
| 連絡先                      | 012-345-6789                     |                                          |                  |
| 送付先担当者1                  | 佐藤 次郎 💌                          | 送付先担当者2                                  | 高橋 三郎 💌          |
| 5. その他                   |                                  |                                          |                  |
| 備考                       |                                  |                                          | *<br>*           |
|                          |                                  | キャンセル 予約を取り消す 確定                         |                  |
| -                        |                                  | <br>Copyright(C) 2011 - 厚木市斎場            |                  |

# 5.3 予約の変更内容を確認する

予約変更情報を確認します。

表示されている情報で変更登録を行う場合は、「変更内容を登録する」ボタンをクリックします。 修正する場合は、「修正する」ボタンをクリックします。

| $\leftarrow \bigcirc \blacksquare$                           |                           | ×                | 俞 ☆ 戀 |
|--------------------------------------------------------------|---------------------------|------------------|-------|
| ファイル(E) 編集(E) 表示(⊻) お気に入り( <u>A</u> ) ツール(I)                 | ヘルプ( <u>H</u> )           |                  |       |
|                                                              |                           |                  |       |
| 厚                                                            | 木市斎場施設予約システム              |                  |       |
|                                                              |                           |                  |       |
|                                                              |                           |                  | ログアウト |
| 予約変更内容確認                                                     |                           |                  |       |
| 以下の内容で登録します。よろしいですか?                                         |                           |                  |       |
| 1. 施設予約情報                                                    |                           |                  |       |
| 火葬日時 3月2日 12:00                                              | 通夜日時                      | 3月1日 18:30       |       |
| 告別式日時 3月2日 10:30<br>地装種別 12時以上                               | 市内・市外区分                   | 市内               |       |
| 八弊性別 口版以上                                                    |                           |                  |       |
| 2. 死亡者等情報                                                    |                           |                  |       |
| 氏名 厚木 元気                                                     |                           |                  |       |
| 氏名力ナ         アッキ ケンキ           位所         加杏川県厚大吉畑町4丁日10番10号 |                           |                  |       |
| 本籍 神奈川県厚木市中町3丁目17番17号                                        |                           |                  |       |
| 性別男性                                                         | 生年月日                      | 昭和54年2月12日       |       |
| 死亡年月日 平成24年2月25日23時0分                                        | 霊安室の利用                    | 利用する             |       |
|                                                              | 霊安室の利用開始日時                | 2月28日 16:00      |       |
| 3. 申請者情報                                                     |                           |                  |       |
| 氏名 厚木 花子                                                     |                           |                  |       |
| 氏名カナフッギュノナコ                                                  |                           |                  |       |
|                                                              | 灰亡老笠との結構                  | 7                |       |
|                                                              | pull 名守2の統領               | 1                |       |
| 4. 業者情報                                                      |                           |                  |       |
| 業者名 株式会社ABCメモリアル                                             | 業者メールアドレス                 | abo@example.com  |       |
| 担当者 佐藤 次郎<br>連絡生 01.2-245-6799                               | 担当者メールアドレス                | sato@example.com |       |
| 送付先担当者1 佐藤 次郎                                                | 送付先担当者2                   | 高橋 三郎            |       |
|                                                              |                           |                  |       |
| 5. ての他                                                       |                           |                  |       |
| [順考                                                          |                           |                  |       |
| 利田料は7405000です                                                |                           |                  |       |
| 未入力の項目がある場合は、後から修正登録してください。                                  |                           |                  |       |
|                                                              | 修正する 変更内容を登録する            |                  |       |
|                                                              | Copyright(C) 2011 - 厚木市斎場 |                  |       |
|                                                              |                           |                  |       |
|                                                              |                           |                  |       |
|                                                              |                           |                  |       |

# 5.4 予約変更完了

以上で、予約変更登録は完了です。

| (こ)         (D - C ×)         (2)         予約変更完了         × | 6 🔂 😳    |
|------------------------------------------------------------|----------|
| ファイル(E) 編集(E) 表示(V) お気に入り(A) ツール(I) ヘルプ(H)                 |          |
| 厚木市斎場施設予約システム                                              | <u>^</u> |
|                                                            | ログアウト    |
| 予約変更完了                                                     |          |
| ご入力いただいたメールアドレス宛てに、予約変更確認メールが送信されます。ご変更内容を再度ご確認ください。       |          |
| 予約一覧に戻る                                                    |          |
| Copyright(C) 2011 - 厚木市斎場                                  |          |
|                                                            |          |
|                                                            | -        |

## 6. 予約を取り消す

予約情報の取消を行います。

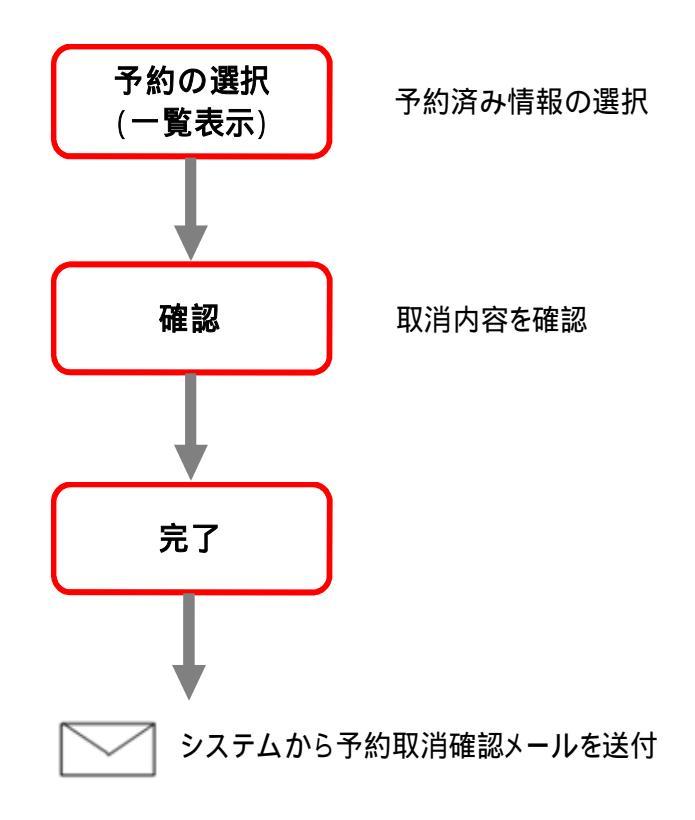

## <予約取消手順>

#### 6.1 予約を選択する(一覧表示)

「4.予約を確認する」を参照し、予約一覧画面に遷移します。 取消する予約情報の死亡者等氏名をクリックします。

| $\ominus \ominus $                           |                                 | , <b>Ω</b> + ⊠ (  | さ 🗙 \sub 🏉 予約一覧     | ×      |        | 6 🛣 🔅 |
|----------------------------------------------|---------------------------------|-------------------|---------------------|--------|--------|-------|
| ファイル( <u>E)</u> 編集( <u>E</u> )表示( <u>V</u> ) | お気に入り( <u>A</u> ) ツール( <u>T</u> | ) ヘルプ( <u>H</u> ) |                     |        |        |       |
| 1                                            |                                 |                   |                     |        |        |       |
|                                              |                                 |                   |                     | 2 - 1  |        |       |
|                                              |                                 | 学不巾宜写             | 「他設す約ン」             | イナム    |        |       |
|                                              |                                 |                   |                     |        |        |       |
| 2000 予約一覧 業者                                 | 情報の変更                           |                   |                     |        |        |       |
| 予約一覧                                         |                                 |                   |                     |        |        |       |
| 予約内容の変更・取消を行う場                               | 合は、死亡者等氏名をク                     | リックしてください         | , <b>)</b> 。        |        |        |       |
| 死亡者等氏名                                       | 火葬日時                            | 诵夜日時              | 告別式日時               | 霊安室の有無 | 相当者名   |       |
| 1 中町 智子                                      | 03/04 09:00                     |                   |                     | 無      | 田中四郎   |       |
| 2 厚木 十郎                                      | 03/0214:30                      |                   |                     | 無      | 田中 四郎  |       |
| 3 中町 洋子                                      | 03/02 14:00                     |                   |                     | 無      | 田中 四郎  |       |
| 4 厚木 八郎                                      | 03/02 13:00                     |                   |                     | 無      | 田中 四郎  |       |
| 5 厚木 元気                                      | 03/02 12:00                     | 03/01 18:30       | 03/021030           | 有      | 佐藤 次郎  |       |
| 6 厚木 七郎                                      | 08/02 11:30                     |                   |                     | 無      | 田中 四郎  |       |
| 7 厚木 六郎                                      | 03/02 09:00                     |                   |                     | 無      | 鈴木 太郎  |       |
| 8 厚木 一郎                                      | 03/01 13:30                     |                   |                     | 無      | 高橋 三郎  |       |
| 9 本厚木 次郎                                     | 03/01 12:30                     |                   |                     | 無      | 高橋 三郎  |       |
| 10 中町 南                                      | 03/01 12:30                     |                   |                     | 無      | 鈴木 太郎  |       |
| 11 厚木 太郎                                     | 03/01 12:00                     | 02/29 18:30       | 08/01 10:30         | 有      | 伊藤 五郎  |       |
| 12 厚木 次郎                                     | 03/01 11:30                     | 02/29 18:00       | 08/01 10:00         | 有      | 田中 四郎  |       |
| 13 本厚木 太郎                                    | 03/01 11:30                     |                   |                     | 無      | 佐藤 次郎  |       |
| 14 中町 緑                                      | 03/01 10:30                     |                   |                     | 無      | 高橋 三郎  |       |
| 15 中町 花子                                     | 02/2914.00                      |                   |                     | 無      | 高橋 三郎  |       |
| 16 本厚木 三郎                                    | 02/29 12:30                     |                   |                     | 無      | 鈴木 太郎  |       |
| 17 本厚木 四郎                                    | 02/2912:30                      |                   |                     | 悪      | 高橋 三郎  |       |
| 18 厚木 十一朗                                    | 02/29 12:00                     | 02/2818:30        | 02/291030           | 煮      | 鈴木 太郎  |       |
| 19 中町 幸子                                     | 02/29 11:30                     | 02/2818:00        | 02/2910:00          | 有      | 高橋 三郎  |       |
| 20 厚木 五郎                                     | 02/29 10:30                     |                   |                     | 羔      | 1左滕 次即 |       |
|                                              |                                 | << j              | <b>ガヘ 1</b> 2 次へ >> |        |        |       |
|                                              |                                 | Copyright         | (C) 2011 - 厚木市斎場    |        |        |       |
|                                              |                                 |                   |                     |        |        |       |

利用日の8:00を過ぎると取消できません。

# 6.2 予約の取消内容を確認する

表示されている予約の取消を行う場合は、「予約を取り消す」をクリックします。

|                         | P + ⊠ C                                                                        | ジメ <i> 谷</i> 約情報変更 | × ि☆ ☺                                |  |  |
|-------------------------|--------------------------------------------------------------------------------|--------------------|---------------------------------------|--|--|
| ファイル( <u>E</u> ) 編集     | i( <u>E</u> ) 表示( <u>V</u> ) お気に入り( <u>A</u> ) ツール( <u>I</u> ) ヘルプ( <u>H</u> ) |                    |                                       |  |  |
|                         |                                                                                |                    |                                       |  |  |
|                         | 厚木市斎場                                                                          | 施設予約システム           |                                       |  |  |
|                         |                                                                                |                    |                                       |  |  |
|                         |                                                                                |                    |                                       |  |  |
| 中们情報変更                  |                                                                                |                    |                                       |  |  |
| 1. 施設予約情報               |                                                                                |                    |                                       |  |  |
| 火葬日時                    | 3月2日 12:00                                                                     | 通夜日時               | 3月1日 18:30                            |  |  |
| 古別式日時<br>火菇種別(広須)       | 3月2日 10:30<br>12歳以上                                                            | 「中内・中外区分           |                                       |  |  |
|                         | TENSON_                                                                        |                    |                                       |  |  |
| 2. 死亡者等情報               |                                                                                |                    |                                       |  |  |
| 氏名(必須)                  | 厚木 元気                                                                          |                    |                                       |  |  |
| 氏名カナ(必須)                |                                                                                |                    |                                       |  |  |
| 112所                    | 神奈川県厚木市 旭町4」目18番19号                                                            |                    |                                       |  |  |
| 本耤                      |                                                                                | 4. F. D. D.        |                                       |  |  |
| 1生別                     | ● 男性 ◎ 女性 ◎ 不明                                                                 | 生年月日               | 昭和 💌 54 年 2 月 12 日 一 个 評              |  |  |
|                         |                                                                                | 霊安室の利用             | ◎ 利用しない ◎ 利用する                        |  |  |
| 死亡年月日                   |                                                                                |                    |                                       |  |  |
|                         |                                                                                | 霊安室の利用開始日時         | 2月28日 16:00 利用日時選択                    |  |  |
| つ由該本候報                  |                                                                                |                    |                                       |  |  |
| 3. 中語名開報                | <b>百十 </b>                                                                     |                    |                                       |  |  |
| 氏名(必須)                  |                                                                                |                    |                                       |  |  |
| 兵石刀 <b>(205点)</b><br>住所 | ///オーバーコー                                                                      |                    |                                       |  |  |
| 直線生                     | ○ 14年-225-2130                                                                 | 灰亡老等との結柄           | 7                                     |  |  |
| pæ##076                 |                                                                                | Pucta a commu      | · · · · · · · · · · · · · · · · · · · |  |  |
| 4. 業者情報                 |                                                                                |                    |                                       |  |  |
| 業者名                     | 株式会社ABCメモリアル                                                                   | 業者メールアドレス          | abo@example.com                       |  |  |
| 担当者 <b>也須)</b><br>演怒失   | 1 1 2 1 元 1 1 元 1 1 2 - 345 - 6789                                             | 担当者メールアトレス         | jsato@example.com                     |  |  |
| 送付先担当者1                 | 佐藤 次郎 ▼                                                                        | 送付先担当者2            | 高橋 三郎 ▼                               |  |  |
| 5 子の佛                   | - L Summer                                                                     |                    |                                       |  |  |
| 5. COLE                 |                                                                                |                    |                                       |  |  |
| 備考                      |                                                                                |                    | Ţ                                     |  |  |
|                         | キャンセル                                                                          | 予約を取り消す 確定         |                                       |  |  |
|                         | Copyright                                                                      | (C) 2011 - 厚木市斎場   |                                       |  |  |
|                         |                                                                                |                    |                                       |  |  |

#### 予約取消情報を確認します。

表示されている予約の取消を行う場合は、「予約を取り消す」ボタンをクリックします。

| -                                 |                                          |                        |                       |                    |       |
|-----------------------------------|------------------------------------------|------------------------|-----------------------|--------------------|-------|
| $\leftarrow \bigcirc \varnothing$ |                                          | גס⊴ - Q                | 🖌 🏉 予約内容確認            | ×                  | ि ☆ 戀 |
| ファイル(E) 編                         | 集( <u>E</u> ) 表示(⊻) お気に入り( <u>A</u> ) ツー | -フレ(I) ヘルプ( <u>H</u> ) |                       |                    |       |
|                                   |                                          |                        |                       |                    |       |
|                                   |                                          | <b>回太市斉提</b> は         | 「お子約システノ              | k.                 |       |
|                                   |                                          | 开个时间到初                 | 巴山ズ ドキリノハノン           | -                  |       |
|                                   |                                          |                        |                       |                    | ログアウト |
| 予約取消内容確                           | 認                                        |                        |                       |                    |       |
| し下の情報を開                           | 吸じ消しますが よろしいですか?                         |                        |                       |                    |       |
| 1. 施設予約情報                         |                                          |                        |                       |                    |       |
| 火葬日時                              | 3月2日 12:00                               |                        | 诵夜日時                  | 3月1日 18:30         |       |
| 告別式日時                             | 3月2日 10:30                               |                        | 市内·市外区分               | 市内                 |       |
| 火葬種別                              | 12歳以上                                    |                        |                       | -                  |       |
| 2. 死亡者等情報                         | R                                        |                        |                       |                    |       |
| 氏名                                |                                          |                        |                       |                    |       |
| 氏名カナ                              | アッギ ゲンキ                                  |                        |                       |                    |       |
| 住所                                | 神奈川県厚木市旭町4丁目18番                          | 計9号                    |                       |                    |       |
| 本籍                                | 神余川県厚木市中町3」目17番                          | 17号                    | + <del>-</del>        |                    |       |
| 11251                             | <u> </u>                                 |                        | <u>注年月日</u><br>霊安室の利田 | 1004年2月12日<br>利田する |       |
| 死亡年月日                             | 平成24年2月25日23時0分                          |                        |                       | 2月28日 16:00        |       |
| 2 由諸老懐錫                           | ·                                        |                        |                       |                    |       |
| <u>所</u> 名                        | 厚末 花子                                    |                        |                       |                    |       |
| 氏名力ナ                              | アッギ ハナコ                                  |                        |                       |                    |       |
| 住所                                | 神奈川県厚木市旭町4丁目18番                          | §19号                   |                       |                    |       |
| 連絡先                               | 046-225-2130                             |                        | 死亡者等との続柄              | 子                  |       |
| 4. 業者情報                           |                                          |                        |                       |                    |       |
| 業者名                               | 株式会社ABCメモリアル                             |                        | 業者メールアドレス             | abo@example.com    |       |
| 担当者                               | 佐藤 次郎                                    |                        | 担当者メールアドレス            | sato@example.com   |       |
| 連絡先                               | 01 2-345-6789                            |                        |                       |                    |       |
| 达竹先担当者                            | 四位膝 次即                                   |                        | 区刊先担当者と               | 同情 二即              |       |
| <u>5. その他</u>                     |                                          |                        |                       |                    |       |
| 備考                                |                                          |                        |                       |                    |       |
| 利用料は¥1130                         | <br>2070व.                               |                        |                       |                    |       |
|                                   |                                          | 戻る                     | 予約を取り消す               |                    |       |
|                                   |                                          | Copyright(C)           | 2011 - 厚木市斎場          |                    |       |
|                                   |                                          |                        |                       |                    |       |

# 6.3 予約取消完了

以上で、予約情報取消は完了です。

| (<)     (<)     (     (     (     (     (     (     (     (     (     (     (     (     (     (     (     (     (     (     )     (     )     (     )     (     )     (     )     (     )     (     )     (     )     (     )     (     )     (     )     (     )     )     (     )     )     (     )     )     )     )     )     )     )     )     )     )     )     )     )     )     )     )     )     )     )     )     )     )     )     )     )     )     )     )     )     )     )     )     )     )     )     )     )     )     )     )     )     )     )     )     )     )     )     )     )     )     )     )     )     )     )     )     )     )     )     )     )     )     )     )     )     )     )     )     )     )     )     )     )     )     )     )     )     )     )     )     )     )     )     )     )     )     ) <t< th=""><th>6 🕁 😳</th></t<> | 6 🕁 😳    |
|----------------------------------------------------------------------------------------------------|----------|
| ファイル(E) 編集(E) 表示(Y) お気に入り(A) ツール(I) ヘルプ(H)                                                                                                    |          |
| 厚木市斎場施設予約システム                                                                                                    | <b>^</b> |
|                                                                                                    | ログアウト    |
| 予約取消完了                                                                                                    |          |
| ご入力いただいたメールアドレス宛てに、予約取消確認メールが送信されます。ご変更内容を再度ご確認ください。                                                                                                    |          |
| 予約一覧に戻る                                                                                                    |          |
| Copyright(C) 2011 - 厚木市斎場                                                                                                    |          |
|                                                                                                    |          |
|                                                                                                    | *        |
|                                                                                                    |          |

# 7.業者情報を変更する

業者情報の変更を行います。

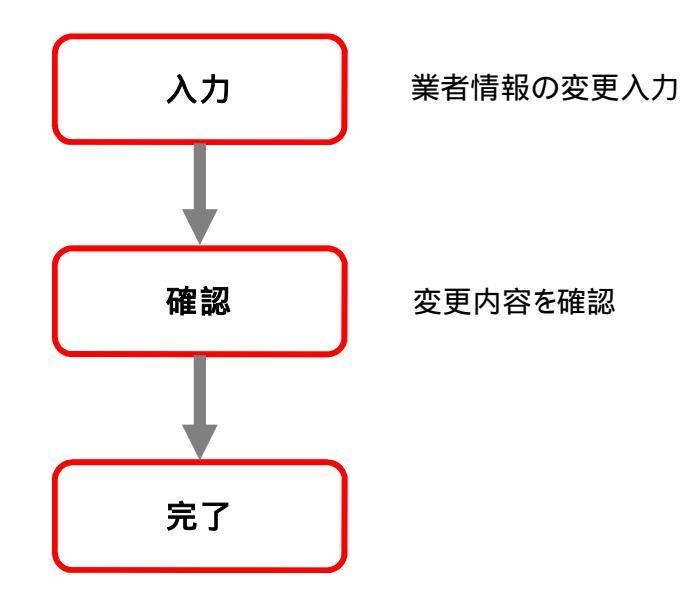

# <業者変更手順>

## 7.1 ログインする

「ログイン」ボタンをクリックします。

(すでにログインしている場合は不要です。)

| 0                     |                                                                                                    |                                        |                |                    |          |                 |        |      |         |              |        |         |
|-----------------------|----------------------------------------------------------------------------------------------------|----------------------------------------|----------------|--------------------|----------|-----------------|--------|------|---------|--------------|--------|---------|
| $( \Leftrightarrow )$ |                                                                                                    |                                        |                |                    | ۶        | > - ¢ × 🤞       | 🎒 空き状  | 況    | >       | <pre>c</pre> |        | ☆ 😳     |
| 77                    | ァイル( <u>E</u> ) 編                                                                                                | 集( <u>E</u> ) 表示(⊻)                    | お気に入           | り( <u>A</u> ) ツール( | I) ヘルプ(H | <u>l</u> )      |        |      |         |              |        |         |
|                       |                                                                                                    |                                        |                |                    |          |                 |        |      |         |              |        |         |
|                       | 厚木市斎場施設予約システム                                                                                                    |                                        |                |                    |          |                 |        |      |         |              |        |         |
|                       |                                                                                                    |                                        |                |                    |          |                 |        |      |         |              |        |         |
| 2                     | <u>空き状況</u> 予約一覧 業者情報の変更 ログアウト                                                                                   |                                        |                |                    |          |                 |        |      |         |              |        |         |
| 窒                     | 空き状況                                                                                                    |                                        |                |                    |          |                 |        |      |         |              |        |         |
| 市緑                    | i内優先枠の<br>色部分は市                                                                                                  | 予約は市外の<br>内の方のみ受                       | 方の場合、<br>付が可能で | 2日前の8.00か<br>ごす。   | ら受付が可能   | 能です。            |        |      |         | <            | 前の週を表示 | 次の週を表示> |
| ※<br>※<br>※<br>火      | ※数字(火葬炉)は残予約可能炉数を表します。<br>※〇(式場)は予約可能であることを表します。<br>※×、友引、メンテナンスが表示されている箇所は予約することができません。<br>※式場予約は通夜の日を基準としています。 |                                        |                |                    |          |                 |        |      |         |              |        |         |
|                       | 火葬の日                                                                                                    | 2月28日                                  | 2月29日          | 3月1日               | 3月2日     | 3月3日            | 3      | 3月4日 | 3月5日    |              |        |         |
|                       | 900                                                                                                    | 友引                                     | ×              | 2                  | 1        | メンテナ            | 22     | 1    | 友引      |              |        |         |
|                       | 10:30                                                                                                    | 友引                                     | ×              | 1                  | 2        | メンテナ            | シス     | 2    | 友引      |              |        |         |
|                       | 11:00                                                                                                    | 友引                                     | 1              | 1                  | 1        | メンテナ            | シス     | 1    | 友引      |              |        |         |
|                       | 11:30                                                                                                    | 友引                                     | 1              | ×                  | ×        | メンテナ            | 22     | 1    | 友引      |              |        |         |
|                       | 1230                                                                                                    | 友引                                     | ×              | ×                  | 2        | メンテナ            | シス     | 2    | 友引      |              |        |         |
|                       | 12:00                                                                                                    | 次51<br>(大日)                            | 1              | 1                  | ×        | メノテナ            |        |      | 友51 まご  |              |        |         |
| -                     | 14:00                                                                                                    | ~~~~~~~~~~~~~~~~~~~~~~~~~~~~~~~~~~~~~~ | 2<br>×         | 1                  | ×        | ×777            | 27     | - 2  | (25) たび |              |        |         |
|                       | 14:30                                                                                                    | 友引                                     | 2              | 2                  | 1        | シテナ             | 22     | 2    | 友引      |              |        |         |
|                       | 但                                                                                                    |                                        |                |                    |          |                 |        |      |         |              |        |         |
|                       | *20                                                                                                    | 通防の日                                   |                | 2822               | 2820日    | 3818            | 28     | 0日   | 3838    | 3840         | 3850   | 1       |
|                       |                                                                                                    | 通夜:1800                                |                | 2/120              | 27200    | 0/10            | 0/1    |      | 0/100   | 0/140        | 0/10[] |         |
|                       | 式場                                                                                                    | 告別式:翌日 100<br>火葬:翌日 11:30              | 00             | ×                  | ×        | 0               | メンテ    | ナンス  | 0       | ×            | 0      |         |
|                       | 式場2                                                                                                    | 通夜:1830<br>告別式:翌日 10:                  | 30             | ×                  | ×        | ×               | ಸ್     | ナンス  | 0       | ×            | 0      |         |
|                       |                                                                                                    | 八葬:笠田 12:00                            |                |                    |          |                 |        |      |         |              |        |         |
| <del>ສ</del>          | 知らせ                                                                                                    |                                        |                |                    |          |                 |        |      |         |              |        |         |
| <u>Г</u>              | 3月3日はメン                                                                                                    | テナンスのため,                               | ご利用できま         | ません。               |          |                 |        |      |         |              |        | *       |
|                       |                                                                                                    |                                        |                |                    |          |                 |        |      |         |              |        |         |
|                       |                                                                                                    |                                        |                |                    |          |                 |        |      |         |              |        |         |
|                       |                                                                                                    |                                        |                |                    |          |                 |        |      |         |              |        | -       |
|                       | ٠                                                                                                    |                                        |                |                    |          |                 |        |      |         |              |        | P       |
|                       |                                                                                                    |                                        |                |                    | Co       | pyright(C) 2011 | - 厚木市建 | 寄場   |         |              |        |         |
|                       |                                                                                                    |                                        |                |                    |          |                 |        |      |         |              |        |         |

#### ID·パスワードを入力し、システムにログインします。

|                                                |                                                                           | ☆ ☆ 🔅 |
|------------------------------------------------|---------------------------------------------------------------------------|-------|
| ファイル( <u>E</u> ) 編集( <u>E</u> ) 表示( <u>V</u> ) | お気に入り(A) ツール(工) ヘルプ(H)                                                    |       |
|                                                | 厚木市斎場施設予約システム                                                             |       |
| ログイン                                           |                                                                           | - 1   |
|                                                | IDとバスワードを入力後、ログインをクリックしてください。<br>※ID・バスワードともに、半角英数で入力してください。              |       |
|                                                | ID<br>パスワード                                                               |       |
|                                                | キャンセル ログイン                                                                |       |
|                                                | ※IDをお持ちでない方はお申込が必要です。詳しくは厚木市斎場までご連絡ください。<br>※バスワードをお忘れの場合はこちらをクリックしてください。 |       |
|                                                | Copyright(C) 2011 - 厚木市斎場                                                 |       |
|                                                |                                                                           | -     |

# 7.2 業者変更画面を表示する

メニューの「業者情報の変更」ボタンをクリックします。

| )⊝[2                                          |                                                                                                    |                |                   | ۶                          | 2 - ¢ X [€        | 空き状況                 | 3     | <     |        | ☆ ☆     |
|-----------------------------------------------|----------------------------------------------------------------------------------------------------|----------------|-------------------|----------------------------|-------------------|----------------------|-------|-------|--------|---------|
| ファイル( <u>E</u> ) 編                            | <b>謠集(<u>E</u>) 表示(⊻)</b>                                                                                        | お気に入           | り( <u>A</u> ) ツール | ( <u>I</u> ) ヘルプ( <u>H</u> | <u>l</u> )        |                      |       |       |        |         |
|                                               |                                                                                                    |                |                   |                            |                   |                      |       |       |        |         |
| 厚木市斎場施設予約システム                                 |                                                                                                    |                |                   |                            |                   |                      |       |       |        |         |
|                                               |                                                                                                    |                |                   |                            |                   |                      |       |       |        |         |
| 空き状況   予約一覧   業者情報の変更                         |                                                                                                    |                |                   |                            |                   |                      |       |       |        |         |
| 空ぎ状況                                          | き状況                                                                                                    |                |                   |                            |                   |                      |       |       |        |         |
| 市内優先枠の<br>緑色部分は市                              | )予約は市外の<br>  内の方のみ受                                                                                              | 方の場合、<br>付が可能で | 2日前の8.00r<br>です。  | から受付が可い                    | 能です。              |                      |       | <     | 前の週を表示 | 次の週を表示> |
| ※数字(火葬)<br>※○(式場)は<br>※×、友引、<br>※式場予約は<br>火葬炉 | ※数字(火葬炉)は残予約可能炉数を表します。<br>※〇(式場)は予約可能であることを表します。<br>※ス、友引、メンテナンスが表示されている箇所は予約することができません。<br>※式場予約は通夜の日を基準としています。 |                |                   |                            |                   |                      |       |       |        |         |
| 火葬の日                                          | 2月28日                                                                                                    | 2月29日          | 3月1日              | 3月2日                       | 3月3日              | 3月4日                 | 3月5日  |       |        |         |
| 9.00                                          | 友引                                                                                                    | ×              | 2                 | 1                          | メンテナン             | ス 1                  | 友引    |       |        |         |
| 10:30                                         | 友引                                                                                                    | ×              | 1                 | 2                          | パテナン              | ハ 2                  | 友引    |       |        |         |
| 11:00                                         | 友引                                                                                                    | 1              | 1                 | 1                          | メンテナン             | <u>ス 1</u>           | 友引    |       |        |         |
| 11:30                                         | 友引                                                                                                    | 1              | X                 | ×                          | メンテナン             | <u>ス 1</u>           | 友引    |       |        |         |
| 1230                                          | 太51                                                                                                    | X 1            | × 1               | 2                          |                   |                      | 251   |       |        |         |
| 13:00                                         | 友引                                                                                                    | 2              | 1                 | 2                          | マッテナン             |                      | 友引    |       |        |         |
| 14:00                                         | 友引                                                                                                    | ×              | 1                 | ×                          | メンテナン             | $\frac{1}{\sqrt{2}}$ | 友引    | -     |        |         |
| 14:30                                         | 友引                                                                                                    | 2              | 2                 | 1                          | メンテナン             | パー2                  | 友引    |       |        |         |
| _f+l0                                         | •                                                                                                    |                | •                 | •                          | •                 |                      | •     |       |        |         |
| 3-7-520                                       | internet                                                                                                    |                | 08000             | 0.800                      | 0.810             | 0 800                | 0 800 | 0.840 | 0.850  | 1       |
|                                               | 通初:1800                                                                                                    |                | 2月26日             | 2月28日                      | 3月1日              | 3/128                | যদায⊟ | 3月4日  | 3,408  |         |
| 式場1                                           | 告別式:翌日 100                                                                                                    | 00             | ×                 | ×                          | 0                 | メンテナンス               | 0     | ×     | 0      |         |
|                                               | 火葬:翌日 11:30                                                                                                    |                |                   |                            |                   |                      |       |       |        |         |
|                                               | 通夜:1830                                                                                                    |                |                   |                            |                   |                      |       |       |        |         |
| 式場2                                           | 告別式:翌日10:                                                                                                    | 30             | ×                 | ×                          | ×                 | メンテナンス               | 0     | ×     | 0      |         |
|                                               | 火葬:翌日 12:00                                                                                                    |                |                   |                            |                   |                      |       |       |        |         |
| お知らせ                                          |                                                                                                    |                |                   |                            |                   |                      |       |       |        |         |
| 3月3日はメンテナンスのためご利用できません。                       |                                                                                                    |                |                   |                            |                   |                      |       |       |        |         |
|                                               |                                                                                                    |                |                   |                            |                   |                      |       |       |        |         |
|                                               |                                                                                                    |                |                   |                            |                   |                      |       |       |        |         |
|                                               |                                                                                                    |                |                   |                            |                   |                      |       |       |        | -       |
| •                                             |                                                                                                    |                |                   |                            |                   |                      |       |       |        | •       |
| -                                             |                                                                                                    |                |                   | 0.0                        | rweight(C) 2011 - | 厚大市态提                |       |       |        |         |
|                                               |                                                                                                    |                |                   |                            |                   |                      |       |       |        |         |

## 7.3 業者変更情報を入力する

業者の変更情報を入力します。

入力後、「確定」をクリックします。

| ア・C×                                                                                                    |                                  |                                     |                           |                      |       |
|----------------------------------------------------------------------------------------------------|----------------------------------|-------------------------------------|---------------------------|----------------------|-------|
| イル(E) 編集(E) 表示(Y) お気に入り(A) ツール(I) ヘルブ(E)         厚木市斎場施設予約>ステム         空装状況 予約一覧 案者情報の変更       ログアウト         文名信報送史U       ログアウト         1. 業者基本情報(必須)       ログアウト         回       C201年278       要素名         東本名       東式会社ABCXモリアル       所在地       神安川県厚木市中町3T目17番17号         パンワードレス       abc@example.com       ログアウト         パスワード       2014*425       ログロチロー       ログロチロー         電話番号       012-345-6789       ロレージドレス(担当者1)       suzuki@example.com         た名(担当者1)       鈴木 太郎       メールアドレス(担当者1)       suzuki@example.com         氏名(担当者2)       佐藤にの       マールアドレス(担当者3)       tanka@example.com         氏名(担当者3)       両橋 三郎       メールアドレス(担当者3)       tanka@example.com         氏名(担当者3)       両橋 三郎       メールアドレス(担当者3)       tanka@example.com         氏名(担当者3)       両橋 三郎       メールアドレス(担当者3)       tanka@example.com         氏名(担当者3)       両橋 三郎       メールアドレス(担当者3)       tanka@example.com       ロー         歴史       メールアドレス(担当者3)       tanka@example.com       スールアドレス(担当者3)       tanka@example.com       スールアドレス(担当者3)       tanka@example.com       スールアドレス(担当者3)       tanka@example.com       スールアドレス(担当者3)       tanka@example.com       スールアドレス(担当者3)       tanka@example.com | () <u>(</u>                      |                                     |                           | ×                    | ÷ ش   |
| 厚木市斎場施設予約システム         空鉄状況 予約一覧 業者情報の変更       ログアト         ま音情報の変更       ログアト         ま音情報の変更       ログアト         ま音情報の変更       ログアト         ま音情報の変更       ログアト         ま音情報の変更       ログアト         ま音情報の変更       ログアト         ま音情報の変更       ログアト         ま音情報の変更       ログアト         第書情報の変更       ログアト         第書情報の変更       ログアト         第書情報の変更       ログアト         第書情報の変更       ログアト         第書情報(必須)       ログアト         第書情報の変更       ログアト         第書情報の変更       ログアト         第書情報の変更       ログラト         第書情報の変更       ログラト         第書情報の変更       ログラト         第書情報の変更       ログラト         「ないたち」       ログラト         「ないたち」       ログラト         「日本の影       メールアドレス(担当者)       ないとのでののののののののののののの         氏名(担当者ら)       伊藤 五郎       メールアドレス(担当者ら)       なのをのでのののののの         氏名(担当者ら)       伊藤 五郎       メールアドレス(担当者ら)       なのをのなののののののののののののののののののののののののののののののののの                                                                                                    | イル( <u>F</u> ) 編集( <u>E</u> ) 表示 | ξ(⊻) お気に入り( <u>A</u> ) ツール(I) ヘルプ(Ŀ | <u>i</u> )                |                      |       |
| 空装状況       子約一覧       業者情報の変更       ログアウト         米名情報総支                                                                                                    |                                  | 厚木                                  | <b>市斎場施設予約システム</b>        |                      |       |
| 1. 業名基本情報(必須)         D       G2OH525         業名名       株式会社ABCXモリアル         所在地       神奈川県厚木市中町3丁目17番17号         メールアドレス       由c@example.com         パスワード       z0hr4cEJ         電話番号       012-345-6789         2. 担当者情報(優低1名の氏名・メールアドレス必須)       Suzuki@example.com         氏名(担当者1)       鈴木 太郎       メールアドレス(担当者1)       suzuki@example.com         氏名(担当者2)       住藤 次郎       メールアドレス(担当者3)       takahasi@example.com         氏名(担当者3)       高橋 三郎       メールアドレス(担当者3)       takahasi@example.com         氏名(担当者4)       田中 四郎       メールアドレス(担当者3)       takahasi@example.com         氏名(担当者5)       伊藤 五郎       メールアドレス(担当者5)       to@example.com         確定       Capyright(C) 2011 - 厚木南露場       Capyright(C) 2011 - 厚木南露場                                                                                                    | 「空き状況」「予約一覧<br>業者情報変更            | 這」「業者情報の変更」                         |                           |                      | ログアウト |
| D       G20HEZs         業者名       株式会社ABCメモリアル         所在地       神奈川県厚木市中町3丁目17番17号         メールアドレス       abc@example.com         パスワード       20hr4cEJ         電話番号       012-345-6789         2. 担当者情報 (最低1名の氏名・メールアドレス必須)         氏名(担当者1)       鈴木 太郎         K名(担当者2)       佐藤 次郎         メニルアドレス(担当者1)       suzuki@example.com         氏名(担当者3)       高橋 三郎         メールアドレス(担当者3)       古橋 三郎         メールアドレス(担当者3)       市橋 三郎         メールアドレス(担当者4)       田中 四郎         人のアドレス(担当者5)       伊藤 五郎         び合き、       メールアドレス(担当者5)         げ酸 五郎       メールアドレス(担当者6)         ばる       エロー          ビン          ビン         Copyright(C) 2011 - 厚木市斎場                                                                                                    | 1.業者基本情報 <mark>(必</mark>         | 須)                                  |                           |                      |       |
| 業者名       体水気法TABCメモリアル         所在地       神奈川県厚木市中町3丁目17番17号         メールアドレス       abc@example.com         パスワード       z0hr4cEJ         電話番号       012-345-6789         2.担当者情報(最低1名の氏名・メールアドレス必須)          氏名(担当者1)       鈴木 太郎       メールアドレス(担当者1)       suzuki@example.com         氏名(担当者2)       佐藤 次郎       メールアドレス(担当者3)       takahasi@example.com         氏名(担当者3)       高橋 三郎       メールアドレス(担当者3)       takahasi@example.com         氏名(担当者4)       田中 四郎       メールアドレス(担当者3)       takahasi@example.com         氏名(担当者5)       伊藤 五郎       メールアドレス(担当者5)       ito@example.com         確定             Copyright(C) 2011 - 厚木市斎場                                                                                                    | ID<br>###A                       | G2QHI5Zs                            |                           |                      |       |
| バスワード     ロシールアドレス     abc@example.com       パスワード     z0hr4cEJ       電話番号     012-345-6789       2.担当者情報(最低1名の氏名・メールアドレス必須)       氏名(担当者1)     鈴木 太郎       氏名(担当者2)     佐藤 次郎       人のアドレス(担当者3)     高橋 三郎       大名(担当者3)     高橋 三郎       大名(担当者4)     田中 四郎       メールアドレス(担当者3)     takahasi@example.com       氏名(担当者5)     伊藤 五郎       メールアドレス(担当者5)     ito@example.com       ご     ビールアドレス(担当者3)       正     ビールアドレス(担当者3)       正     ビールアドレス(担当者5)       正     ビールアドレス(担当者5)       ご     ビールアドレス(担当者5)                                                                                                    |                                  | <br>  <br>                          | 7문                        |                      |       |
| パスワード     20hr4cEJ       電話番号     012-345-6789       2.担当者情報(最低1名の氏名・メールアドレス必須)       氏名(担当者1)     鈴木 太郎     メールアドレス(担当者1)     suzuki@example.com       氏名(担当者2)     佐藤 次郎     メールアドレス(担当者3)     sato@example.com       氏名(担当者3)     高橋 三郎     メールアドレス(担当者3)     takahasi@example.com       氏名(担当者4)     田中 四郎     メールアドレス(担当者4)     tanaka@example.com       氏名(担当者5)     伊藤 五郎     メールアドレス(担当者5)     ito@example.com       確定     Copyright(C) 2011 - 厚木市斎場                                                                                                    | メールアドレス                          | abc@example.com                     | / 2                       |                      |       |
| 電話番号         012-345-6789           2.担当者情報(最低1名の氏名・メールアドレス必須)           氏名(担当者1)         鈴木 太郎           氏名(担当者2)         佐藤 次郎           メールアドレス(担当者1)         suzuki@example.com           氏名(担当者2)         佐藤 次郎           メールアドレス(担当者2)         sato@example.com           氏名(担当者3)         高橋 三郎           メールアドレス(担当者3)         古橋 三郎           メールアドレス(担当者4)         tanaka@example.com           氏名(担当者5)         伊藤 五郎           メールアドレス(担当者5)         ito@example.com           確定           Copyright(C) 2011 - 厚木市斎場                                                                                                    | パスワード                            | z0lhr4cEJ                           |                           |                      |       |
| 2.担当者情報(最低1名の氏名・メールアドレス必須)         氏名(担当者1)       鈴木 太郎         氏名(担当者2)       佐藤 次郎         大名(担当者2)       佐藤 次郎         大名(担当者3)       高橋 三郎         大名(担当者3)       高橋 三郎         大名(担当者4)       田中 四郎         大名(担当者5)       伊藤 五郎         大日ルアドレス(担当者5)       ito@example.com         Ito@example.com                                                                                                    | 電話番号                             | 012-345-6789                        |                           |                      |       |
| K名(担当者1)       鈴木 太郎       メールアドレス(担当者1)       suzuki@example.com         K名(担当者2)       佐藤 次郎       メールアドレス(担当者2)       sato@example.com         K名(担当者3)       高橋 三郎       メールアドレス(担当者3)       takahasi@example.com         K名(担当者4)       田中 四郎       メールアドレス(担当者4)       tanaka@example.com         K名(担当者5)       伊藤 五郎       メールアドレス(担当者5)       ito@example.com         確定         Copyright(G) 2011 - 厚木市斎場                                                                                                    |                                  | 【1名の氏名・メールアドレス必須)                   |                           |                      |       |
| 氏名(担当者2)       佐藤 次郎       メールアドレス(担当者2)       sato@example.com         氏名(担当者3)       高橋 三郎       メールアドレス(担当者3)       takahasi@example.com         氏名(担当者4)       田中 四郎       メールアドレス(担当者4)       tanaka@example.com         氏名(担当者5)       伊藤 五郎       メールアドレス(担当者5)       ito@example.com         でopyright(C) 2011 - 厚木市斎場                                                                                                    | 氏名(担当者1) 新                       | 赤 太郎                                | メールアドレス(担当者1)             | suzuki@example.com   |       |
| 氏名(担当者3)       高橋 三郎       メールアドレス(担当者3)       takahasi@example.com         氏名(担当者4)       田中 四郎       メールアドレス(担当者4)       tanaka@example.com         氏名(担当者5)       伊藤 五郎       メールアドレス(担当者5)       ito@example.com         確定         Copyright(C) 2011 - 厚木市斎場                                                                                                    | 氏名(担当者2) 位                       | 上藤 次郎                               | メールアドレス(担当者2)             | sato@example.com     |       |
| 氏名(担当者4)       田中四郎       メールアドレス(担当者4)       tanaka@example.com         氏名(担当者5)       伊藤五郎       メールアドレス(担当者5)       ito@example.com         確定         Copyright(C) 2011 - 厚木市斎場                                                                                                    | 氏名(担当者3) 高                       | 5橋 三郎                               | メールアドレス(担当者3)             | takahasi@example.com |       |
| 氏名(担当者5) 伊藤 五郎 メールアドレス(担当者5) ito@example.com<br>確定<br>Copyright(C) 2011 - 厚木市斎場                                                                                                    | 氏名(担当者4) 田                       | 9中四郎                                | メールアドレス(担当者4)             | tanaka@example.com   |       |
| 確定<br>Copyright(C) 2011 - 厚木市斎場                                                                                                    | 氏名(担当者5) 伊                       | P藤 五郎                               | メールアドレス(担当者5)             | ito@example.com      |       |
| Copyright(C) 2011 - 厚木市斎場                                                                                                    |                                  |                                     | 確定                        |                      |       |
|                                                                                                    |                                  |                                     | Copyright(C) 2011 - 厚木市斎場 |                      |       |
|                                                                                                    |                                  |                                     |                           |                      |       |

必須入力項目について

·業者基本情報はすべて必須入力(メールアドレス、パスワード、電話番号)、担当者情報は最低1名の氏名·メ ールアドレスが必須です。

変更不可項目について

·ID、業者名、所在地は変更することができません。

担当者情報について

・担当者情報は最大 10 人まで登録することができます。

·必ず氏名、メールアドレス両方入力するようにしてください。

・削除する際は、氏名、メールアドレス両方削除するようにしてください。

# 7.4 予約変更情報を確認する

業者情報の変更確認をします。

表示されている情報で変更登録を行う場合は、「変更内容を登録する」ボタンをクリックします。 修正する場合は、「修正する」ボタンをクリックします。

|                                                                          | 🔎 🗸 🖒 🗶 🖉 業者情報変更内容確認      | ×                    | 的 🛣 🛱 |
|--------------------------------------------------------------------------|---------------------------|----------------------|-------|
| ファイル(E) 編集(E) 表示(⊻) お気に入り(                                               | A) ツール(I) ヘルプ(H)          |                      |       |
|                                                                          | 厚木市斎場施設予約システム             |                      | -     |
|                                                                          |                           |                      |       |
| 空き状況 予約一覧 業者情報の                                                          |                           |                      |       |
| 業者情報変更内容確認<br>しての中央の認知ります。 トスレンジョン・ション・ション・ション・ション・ション・ション・ション・ション・ション・シ |                           |                      |       |
| 以下の内容で登録します。よろしいて                                                        | (JD) 3                    |                      |       |
| 1. 業者基本情報                                                                |                           |                      |       |
| ID                                                                       | G2QHII5Zs                 |                      |       |
| 業者名                                                                      | 株式会社ABCメモリアル              |                      |       |
| 所在地                                                                      | 神奈川県厚木市中町3丁目17番17号        |                      |       |
|                                                                          | abc@example.com           |                      |       |
|                                                                          | zOIhr4cEJ                 |                      |       |
| 電話番号                                                                     | 012-345-6789              |                      |       |
| 2. 担当者情報の変更                                                              |                           |                      |       |
| 氏名(担当者1) 鈴木 太郎                                                           | メールアドレス(担当者1)             | suzuki@example.com   |       |
| 氏名(担当者2) 佐藤 次郎                                                           | メールアドレス(担当者2)             | sato@example.com     |       |
| 氏名(担当者3) 高橋 三郎                                                           | メールアドレス(担当者3)             | takahasi@example.com |       |
| 氏名(担当者4) 田中四郎                                                            | メールアドレス(担当者4)             | tanaka@example.com   |       |
| 氏名(担当者5) 伊藤 五郎                                                           | メールアドレス(担当者5)             | ito@example.com      |       |
|                                                                          | 修正するの変更内容を登録する            |                      |       |
|                                                                          | Converget(C) 2011 - 原太市高堤 |                      |       |
|                                                                          |                           |                      |       |
|                                                                          |                           |                      |       |
|                                                                          |                           |                      |       |
|                                                                          |                           |                      | -     |
| I                                                                        |                           |                      |       |

#### 7.5 業者情報変更完了

以上で、業者情報変更は完了です。

| 〇     〇     〇     〇     〇     ※                                       | 62 🛠 🏵   |
|-----------------------------------------------------------------------|----------|
| ファイル(E) 編集(E) 表示( <u>V</u> ) お気に入り( <u>A</u> ) ツール(I) ヘルプ( <u>H</u> ) |          |
| 厚木市斎場施設予約システム                                                         | <b>^</b> |
|                                                                       |          |
| 業者情報変更完了                                                              |          |
| 業者情報を変更しました。                                                          |          |
| 業者情報変更に戻る                                                             |          |
| Copyright(C) 2011 - 厚木市斎場                                             |          |
|                                                                       |          |
|                                                                       |          |
|                                                                       |          |
|                                                                       |          |
|                                                                       | <u> </u> |

# 8. パスワードを照会する

パスワードを忘れてしまった場合など、パスワードの照会を行います。

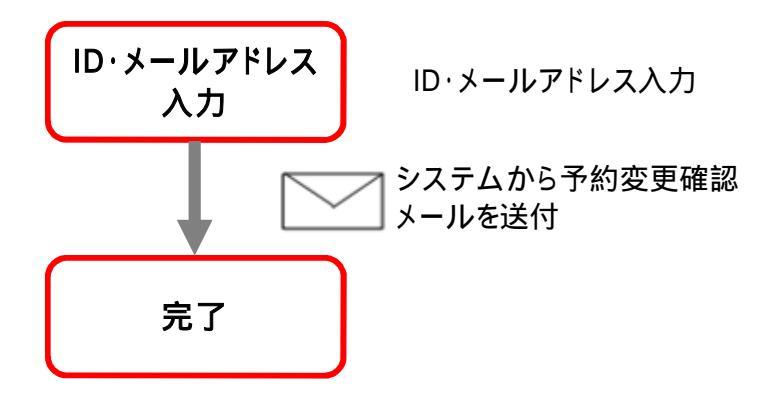

# <パスワード照会手順>

# 8.1 ログイン画面を表示する

メニューの「ログイン」ボタンをクリックします。

| -) () ()                                  |                       |                   |                    | ۶<br>بر    | > - ¢ × 🧯         | 🗿 空き状況  | 3    | ×        |                      | 6 🔂                  |
|-------------------------------------------|-----------------------|-------------------|--------------------|------------|-------------------|---------|------|----------|----------------------|----------------------|
| ファイル( <u>E</u> )                          | 編集( <u>E</u> ) 表示(⊻   | ) お気に入り           | )( <u>A</u> ) ツール( | T) ヘルプ(H   | )                 |         |      |          |                      |                      |
|                                           |                       |                   |                    |            |                   |         |      |          |                      |                      |
|                                           |                       |                   |                    | <b>厚太市</b> | <b>钅塢</b> 旛設      | 予約シス    | テム   |          |                      |                      |
| 「「「「「「「「」」」」」「「「」」」」「「」」」「「」」」「「」」」「「」」」」 |                       |                   |                    |            |                   |         |      |          |                      |                      |
| 77:-**-1-21                               |                       |                   |                    |            |                   |         |      | <u> </u> | 緑葉者の方はこち             | らからログインできます。<br>ログイン |
| текл                                      |                       |                   |                    |            | to an in          |         |      |          | cath as 100 at air 7 |                      |
| 市内像先枠(緑色部分は)                              | の予約は市外の<br>市内の方のみ受    | )方の場合、2<br>5付が可能で | 2日前の8.00か<br>す.    | ら受付が可能     | 能です。              |         |      | <        | 前の週を表示               | 次の週を表示>              |
|                                           |                       |                   | y o                |            |                   |         |      |          |                      |                      |
| ※数字(火雾<br>※ヘ(ギ提))                         | 鰊戸)は残予約可<br>□+予約可能であ  | 「能炉数を表<br>スコレを実」  | します。<br>キオ         |            |                   |         |      |          |                      |                      |
|                                           | は アお回服 じめ<br>メンテナンスがき | ることを衣し<br>表示されてい  | ます。<br>る箇所は予約      | うすることがて    | できません。            |         |      |          |                      |                      |
| ※式場予約                                     | は通夜の日を基               | 準としていま            | व.                 |            |                   |         |      |          |                      |                      |
| 火葬炉                                       |                       |                   |                    |            |                   |         |      |          |                      |                      |
| 火葬の日                                      | 2月28日                 | 2月29日             | 3月1日               | 3月2日       | 3月3E              | 3月4     | 3月5日 |          |                      |                      |
| 9.00                                      | 友引                    | ×                 | 2                  | 1          | メンテナ:             | ンス 1    | 友引   |          |                      |                      |
| 10:30                                     | 友引                    | ×                 | 1                  | 2          |                   | ンス 2    | 友引   |          |                      |                      |
| 11:00                                     | 友引                    | 1                 | 1                  | 1          |                   | ンス 1    | 友引   |          |                      |                      |
| 11:30                                     | 友引                    | 1                 | ×                  | ×          | メンテナ:             | ンス 1    | 友引   |          |                      |                      |
| 1230                                      | 友引                    | ×                 | ×                  | 2          | メンテナ:             | ンス 2    | 友引   |          |                      |                      |
| 1300                                      | 友引                    | 1                 | 1                  | ×          | シテナ               | ンス 1    | 友引   |          |                      |                      |
| 13:30                                     | 友引                    | 2                 | 1                  | 2          | メンテナ              | ンス 2    | 友引   |          |                      |                      |
| 14:00                                     | 友引                    | ×                 | 1                  | ×          | メンテナ              | ンス 1    | 友引   |          |                      |                      |
| 14:30                                     | 友引                    | 2                 | 2                  | 1          | シテナ               | ンス 2    | 友引   |          |                      |                      |
| 式場                                        |                       |                   |                    |            |                   |         |      |          |                      |                      |
|                                           | 通夜の日                  |                   | 2月28日              | 2月29日      | 3月1日              | 3月2日    | 3月3日 | 3月4日     | 3月5日                 | 1                    |
|                                           | 通夜:1800               |                   |                    |            |                   |         |      |          |                      | 1                    |
| 式場1                                       | 告別式:翌日 10             | :00               | ×                  | ×          | 0                 | メンテナンス  | 0    | ×        | 0                    |                      |
|                                           | 火 <b>葬:</b> 翌日 11:30  | )                 |                    |            |                   |         |      |          |                      |                      |
|                                           | 通夜:1830               |                   |                    |            |                   |         |      |          |                      |                      |
| 式場2                                       | 告別式:翌日10              | :30               | ×                  | ×          | ×                 | メンテナンス  | 0    | ×        | 0                    |                      |
|                                           | 火 <b>葬:翌日</b> 12:00   | )                 |                    |            |                   |         |      |          |                      |                      |
| 1.402.44                                  |                       |                   |                    |            |                   |         |      |          |                      |                      |
| の<br>知ら<br>で                              |                       |                   |                    |            |                   |         |      |          |                      |                      |
| 3月3日はメ                                    | マンテナンスのため             | ご利用できま            | せん。                |            |                   |         |      |          |                      | ~                    |
|                                           |                       |                   |                    |            |                   |         |      |          |                      |                      |
|                                           |                       |                   |                    |            |                   |         |      |          |                      |                      |
|                                           |                       |                   |                    |            |                   |         |      |          |                      |                      |
| 4                                         |                       |                   |                    |            |                   |         |      |          |                      |                      |
|                                           |                       |                   |                    |            |                   |         |      |          |                      | r.                   |
|                                           |                       |                   |                    | Cop        | pyright(C) 2011 · | - 厚木市斎場 |      |          |                      |                      |

#### 8.2 パスワード通知画面を表示する

「パスワードをお忘れの場合はこちらをクリックしてください。」という文言の「こちら」をクリックします。

| (←) []                            | P - C × Ø□ Ø1/2 ×                                                         |
|-----------------------------------|---------------------------------------------------------------------------|
| ファイル( <u>E</u> ) 編集( <u>E</u> ) 表 | 長示(⊻) お気に入り( <u>A</u> ) ツール(I) ヘルプ( <u>H</u> )                            |
|                                   | 厚木市斎場施設予約システム                                                             |
| ログイン                              |                                                                           |
|                                   | IDとバスワードを入力後、ログインをクリックしてください。<br>※ID・バスワードともに、半角英数で入力してください。              |
|                                   | ID<br>パスワード                                                               |
|                                   | 「キャンセル」 ログイン                                                              |
|                                   | ※IDをお持ちでない方はお申込が必要です。詳しくは厚木市斎場までご連絡ください。<br>※パスワードをお忘れの場合はこちらをクリックしてください。 |
|                                   | Copyright(C) 2011 - 厚木市斎場                                                 |
|                                   |                                                                           |

## 8.3 ID·メールアドレスを入力する

登録されているIDと業者メールアドレスを入力後、「パスワードを通知する」ボタンをクリックします。

| C - C × Ø / スワード通知 ×                                                                      | ☆ ☆ 😳 |
|-------------------------------------------------------------------------------------------|-------|
| ファイル(E) 編集(E) 表示(V) お気に入り(A) ツール(I) ヘルプ(H)                                                |       |
| 厚木市斎場施設予約システム                                                                             | ·     |
| パスワード通知                                                                                   |       |
| IDと登録されている業者メールアドレスを入力後、「バスワードを通知する」ボタンをクリックしてください。<br>業者メールアドレス宛てにバスワードを通知したメールを送信いたします。 |       |
| ID       業者メールアドレス                                                                        |       |
| ログインに戻る パスワードを通知する                                                                        |       |
| Copyright(C) 2011 - 厚木市斎場                                                                 |       |
|                                                                                           |       |
|                                                                                           | Ŧ     |

# 8.4 パスワード通知メール送信完了

システムからパスワード通知メールが業者メールアドレス宛てに送信されます。

|                                            | 67 🛠 😳   |
|--------------------------------------------|----------|
| ファイル(E) 編集(E) 表示(Y) お気に入り(A) ツール(I) ヘルプ(H) |          |
| 厚木市斎場施設予約システム                              | <b>^</b> |
| パスワード通知完了                                  |          |
| ご入力いただいた業者メールアドレス宛に、バスワード通知メールが送信されます。     |          |
|                                            |          |
| Copyright(C) 2011 - 厚木市斎場                  |          |
|                                            |          |
|                                            |          |
|                                            |          |
|                                            |          |
|                                            |          |
|                                            | ~        |